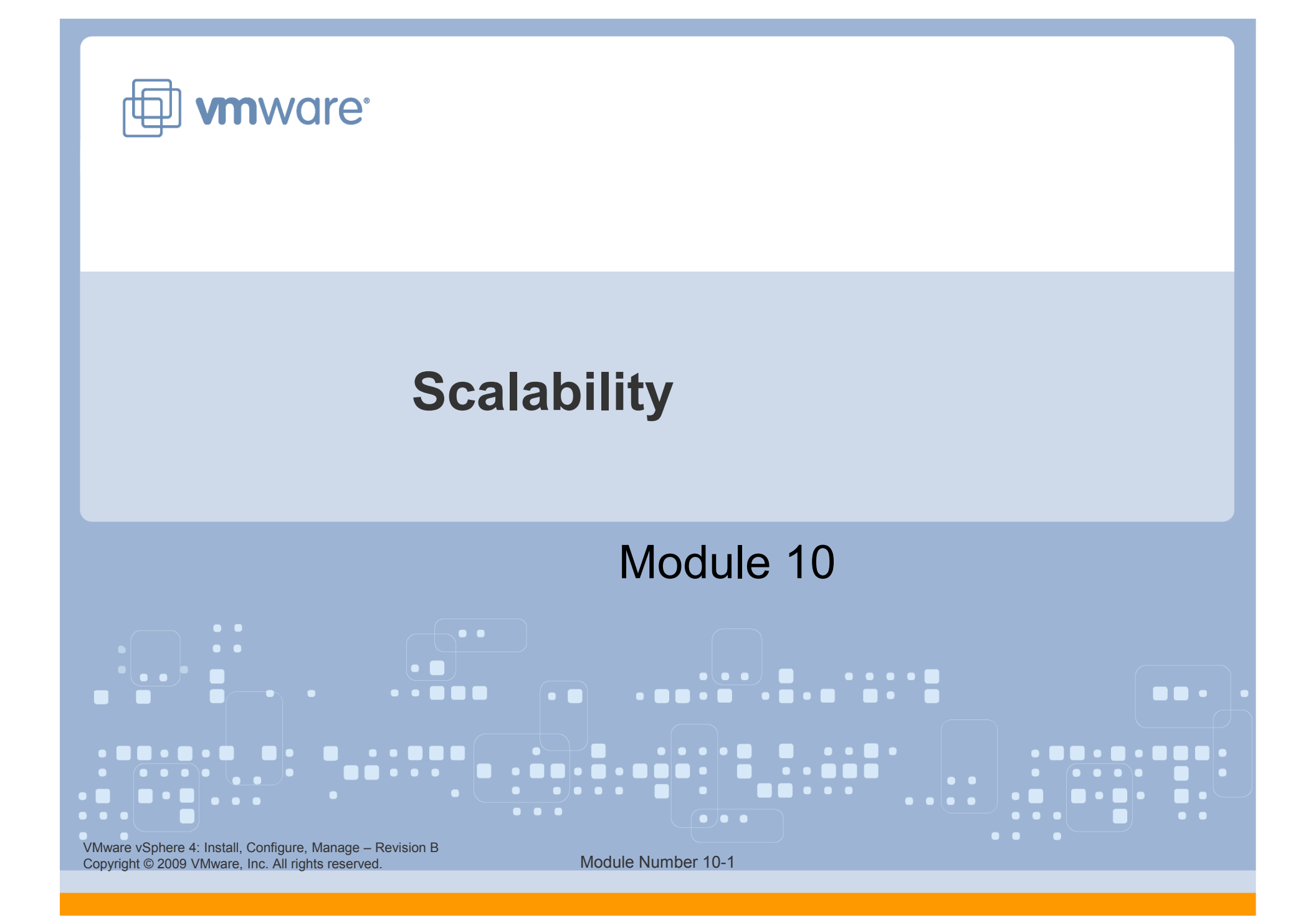

#### You Are Here

#### vSphere Environment

Introduction to VMware Virtualization

**Configuring VMware ESX and ESXi** 

Installing and Using VMware vCenter Server

Networking

Storage

**Virtual Machines** 

#### Operations

**Access Control** 

**Resource Monitoring** 

Scalability

**High Availability and Data Protection** 

**Configuration Management** 

Installing VMware ESX and ESXi

VMware vSphere 4: Install, Configure, Manage – Revision B Copyright © 2009 VMware, Inc. All rights reserved.

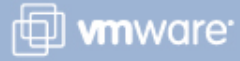

#### Importance

➤ Resource pools allow CPU and memory resources to be hierarchically assigned. Clusters enabled for VMware® Distributed Resource Scheduler (DRS) provide automated resource management for multiple VMware ESX<sup>™</sup>/ESXi hosts.

VMware vSphere 4: Install, Configure, Manage – Revision B Copyright © 2009 VMware, Inc. All rights reserved.

#### **Module Lessons**

- Lesson 1: Scaling CPU and Memory Management
- Lesson 2: Scaling Storage and Network Management
- Lesson 3: VMware VMotion Migration
- Lesson 4: VMware Distributed Resource Scheduler

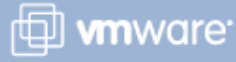

VMware vSphere 4: Install, Configure, Manage – Revision B Copyright © 2009 VMware, Inc. All rights reserved.

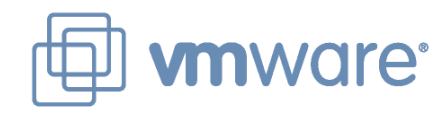

## Lesson 1: **Scaling CPU and Memory** Management

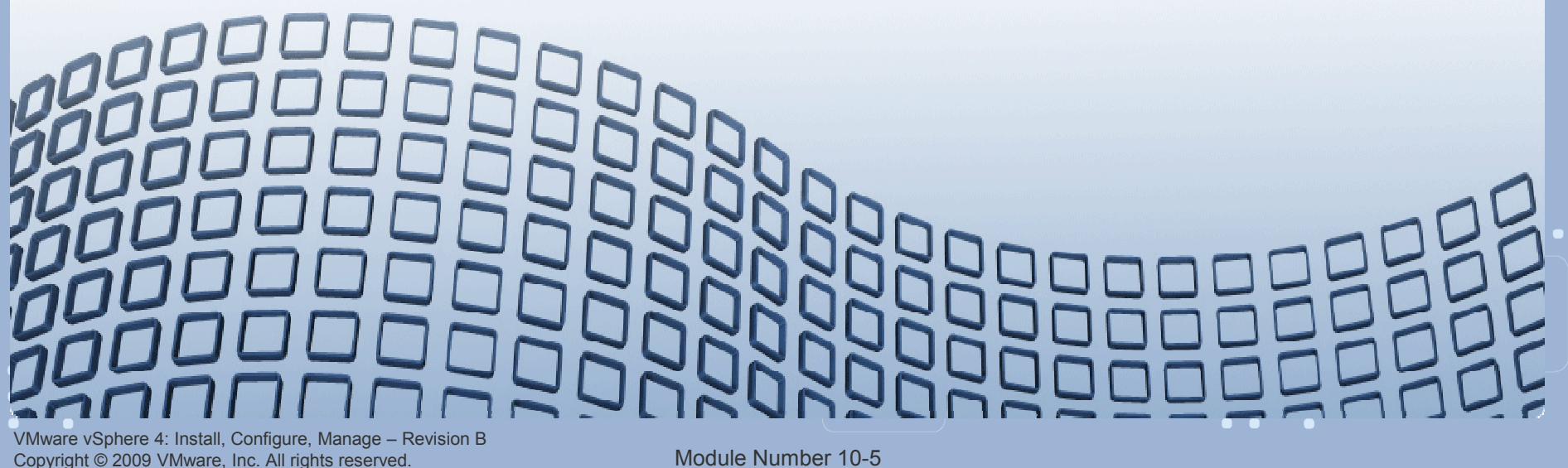

#### **Lesson Objectives**

- > Describe the CPU and memory resource allocation settings
- > Describe a resource pool
- Create a resource pool
- > View resource allocation

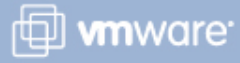

#### **Resource Management**

Resource management is the allocation of resources from providers (hosts and clusters) to consumers (virtual machines).

Resources include CPU, memory, storage, and network.

#### **Resource management:**

- Resolves resource overcommitment
- Prevents virtual machines from monopolizing resources
- > Exploits undercommitted resources
- Controls the relative importance of virtual machines

Resource allocation settings – shares, reservation, and limit – are used to determine the amount of CPU and memory resources provided for a virtual machine.

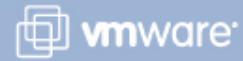

## **Virtual Machine CPU Resource Settings**

#### Limit

This value is a cap on the consumption of CPU time by this virtual machine, measured in MHz.

#### Reservation

- This value is a certain number of CPU cycles reserved for this virtual machine, measured in MHz.
- The VMkernel chooses which CPUs it can migrate.

#### Shares

More shares means that this virtual machine will win competitions for CPU time more often.

## All the VCPUs in a virtual machine must be simultaneously scheduled.

Therefore, a reservation of 1,000MHz might be generous for a one-VCPU virtual machine but not for a four-VCPU virtual machine.

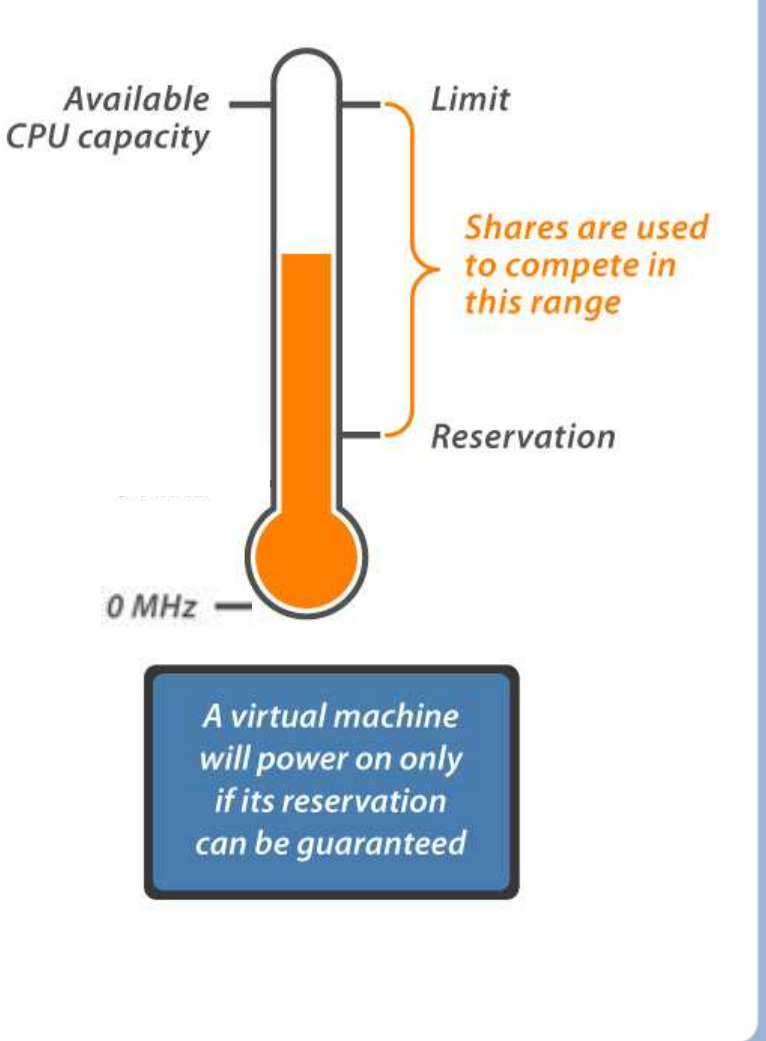

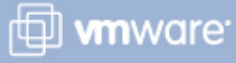

### **Virtual Machine Memory Resource Settings**

#### Available memory

This value is the memory size defined when the virtual machine was created.

#### Limit

This value is a cap on the consumption of physical memory by this virtual machine, measured in MB.

#### Reservation

This value is a certain amount of physical memory reserved for this virtual machine, measured in MB.

#### Shares

More shares means that this virtual machine will win competitions for physical memory more often.

VMkernel allocates a per-virtual machine swap file to cover each virtual machine's range between available memory and reservation.

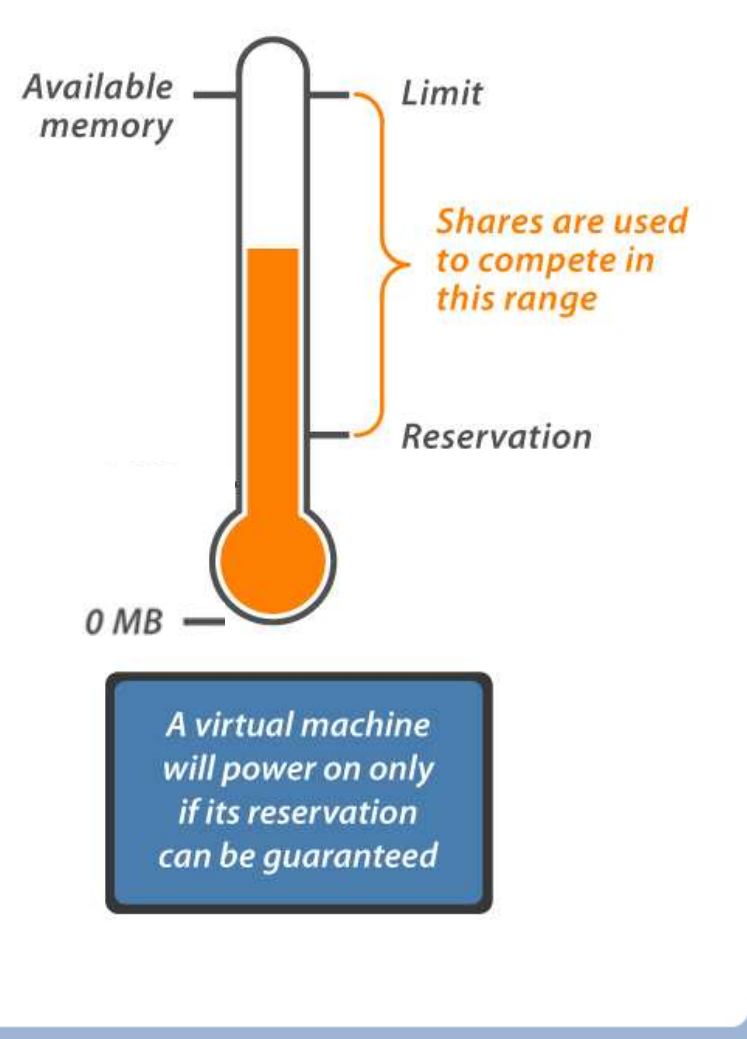

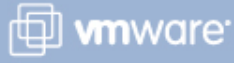

#### **How Virtual Machines Compete for Resources**

#### Proportional-share system for relative resource management

- > Applied during resource contention
- Prevents virtual machines from monopolizing resources
- Guarantees predictable resource shares

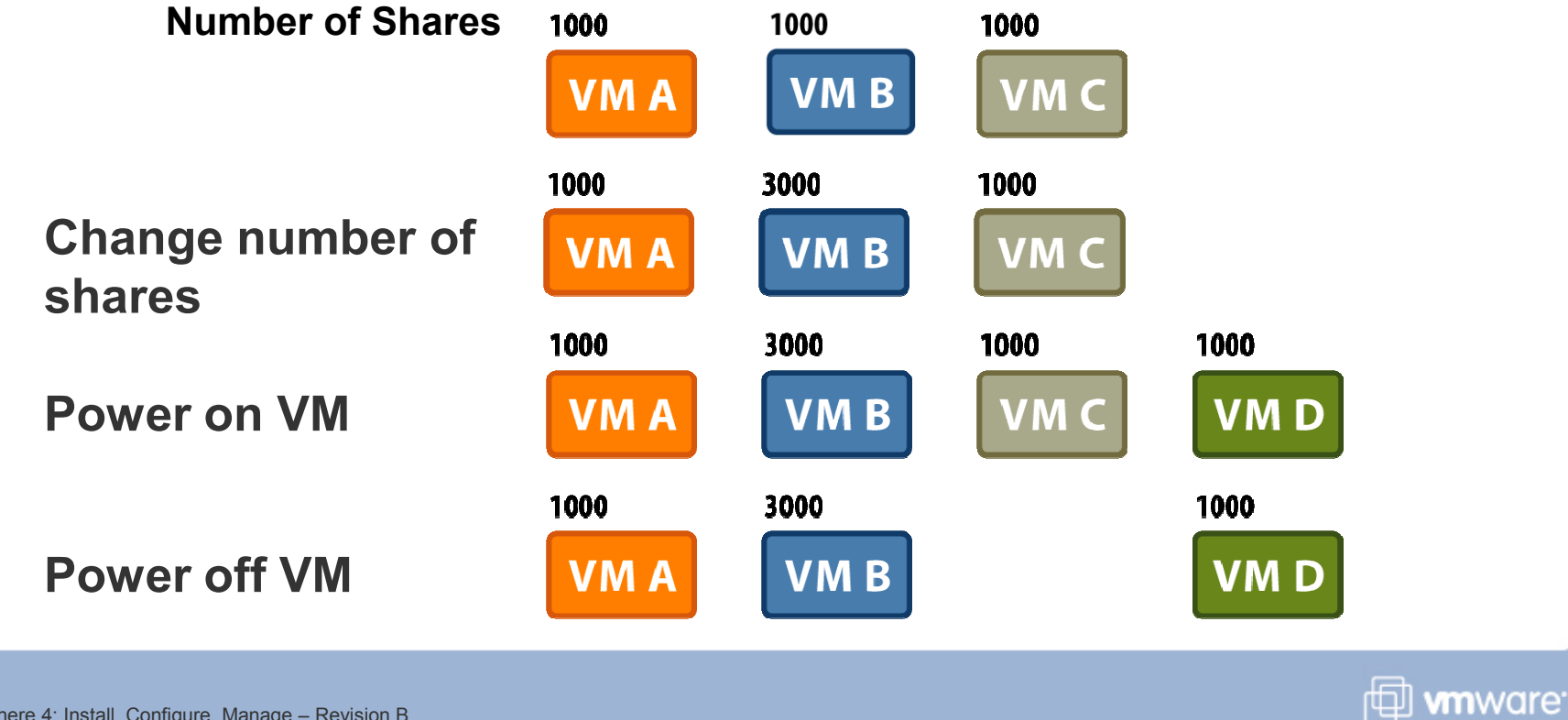

VMware vSphere 4: Install, Configure, Manage – Revision B Copyright © 2009 VMware, Inc. All rights reserved.

### What Is a Resource Pool?

A logical abstraction for hierarchically managing CPU and memory resources

Used on standalone hosts or DRSenabled clusters

Provides resources for virtual machines and child pools

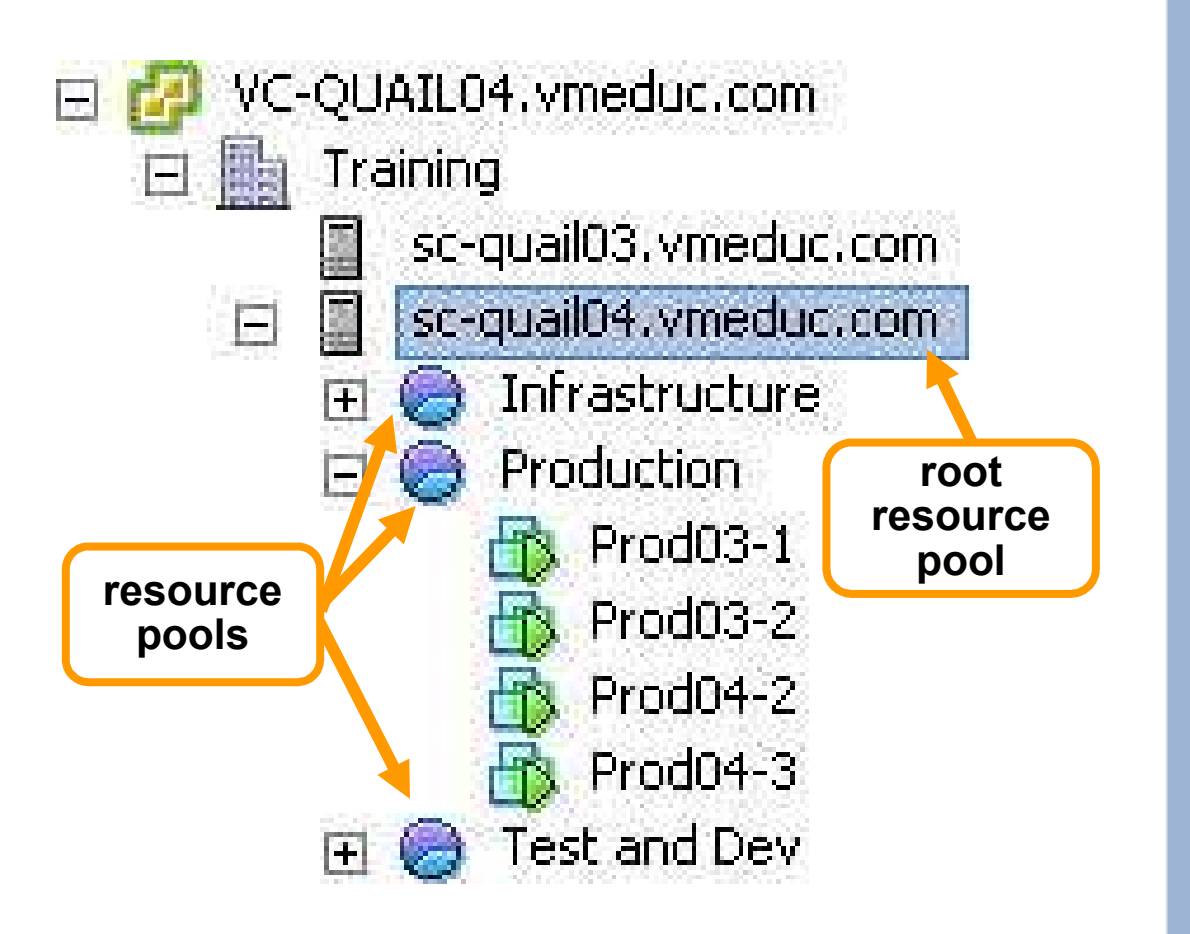

🖽 **vm**ware<sup>.</sup>

## Why Use Resource Pools?

#### Using resource pools can result in these benefits:

- > Flexible hierarchical organization
- Isolation between pools, sharing within pools
- Access control and delegation
- Separation of resources from hardware
- Management of sets of virtual machines running a multitier service

#### **Resource Pool Attributes**

## Resource pools have the following attributes:

- > Shares
  - Low, Normal, High, Custom
- Reservations, in MHz and MB
- Limits, in MHz and MB
  - Unlimited access, by default (up to maximum amount of resource accessible)
- Expandable reservation?
  - Yes Virtual machines and subpools can draw from this pool's parent.
  - No Virtual machines and subpools can draw only from this pool, even if its parent has free resources.

| 🗿 Create Resource           | e Pool        | ×           |
|-----------------------------|---------------|-------------|
| Name: Proc                  | luction       |             |
| CPU Resources               | High 🔽        | 8000 -      |
| Reservation:                | Ţ             | 0 🐳 MHz     |
| Limit:<br>🔽 Unlimited       | IJ            | 15000 😴 MHz |
| Memory Resources<br>Shares: | Normal        | 655360      |
| Reservation:                |               | 0 🗮 MB      |
| Limit:<br>I Unlimited       | J             | 2924 📻 MB   |
| A Remaining resour          | ces available |             |
| Help                        | С             | Cancel      |

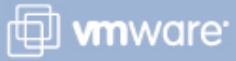

#### **Resource Pool Scenario**

# Company X's IT department has two internal customers.

- > The finance department supplies two-thirds of the budget.
- > The engineering department supplies one-third of the budget.

# Each internal customer has both production and test/dev virtual machines.

We must cap the test/dev virtual machines' resource consumption.

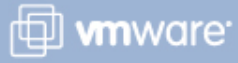

VMware vSphere 4: Install, Configure, Manage – Revision B Copyright © 2009 VMware, Inc. All rights reserved.

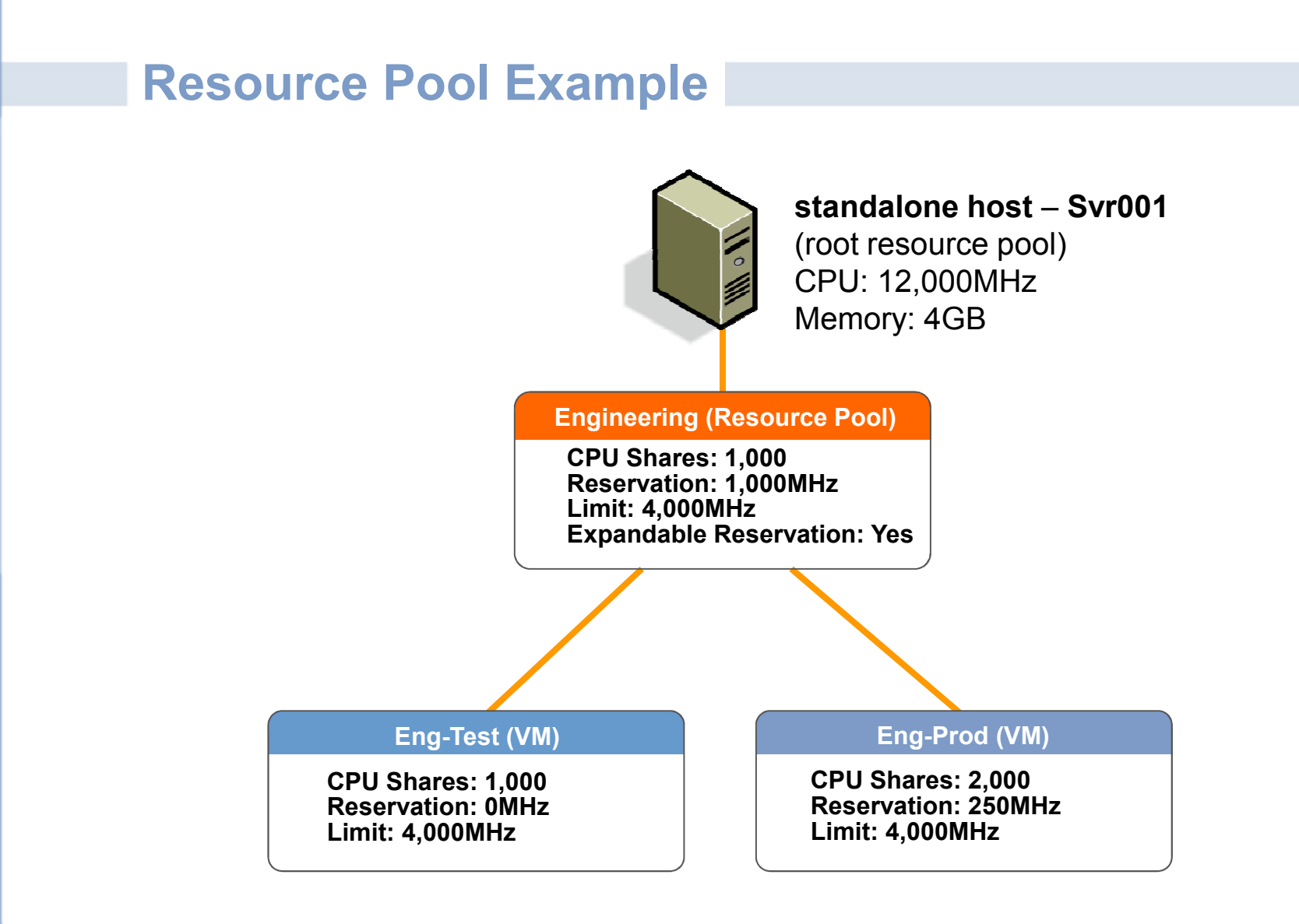

VMware vSphere 4: Install, Configure, Manage – Revision B Copyright © 2009 VMware, Inc. All rights reserved.

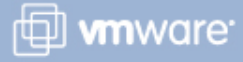

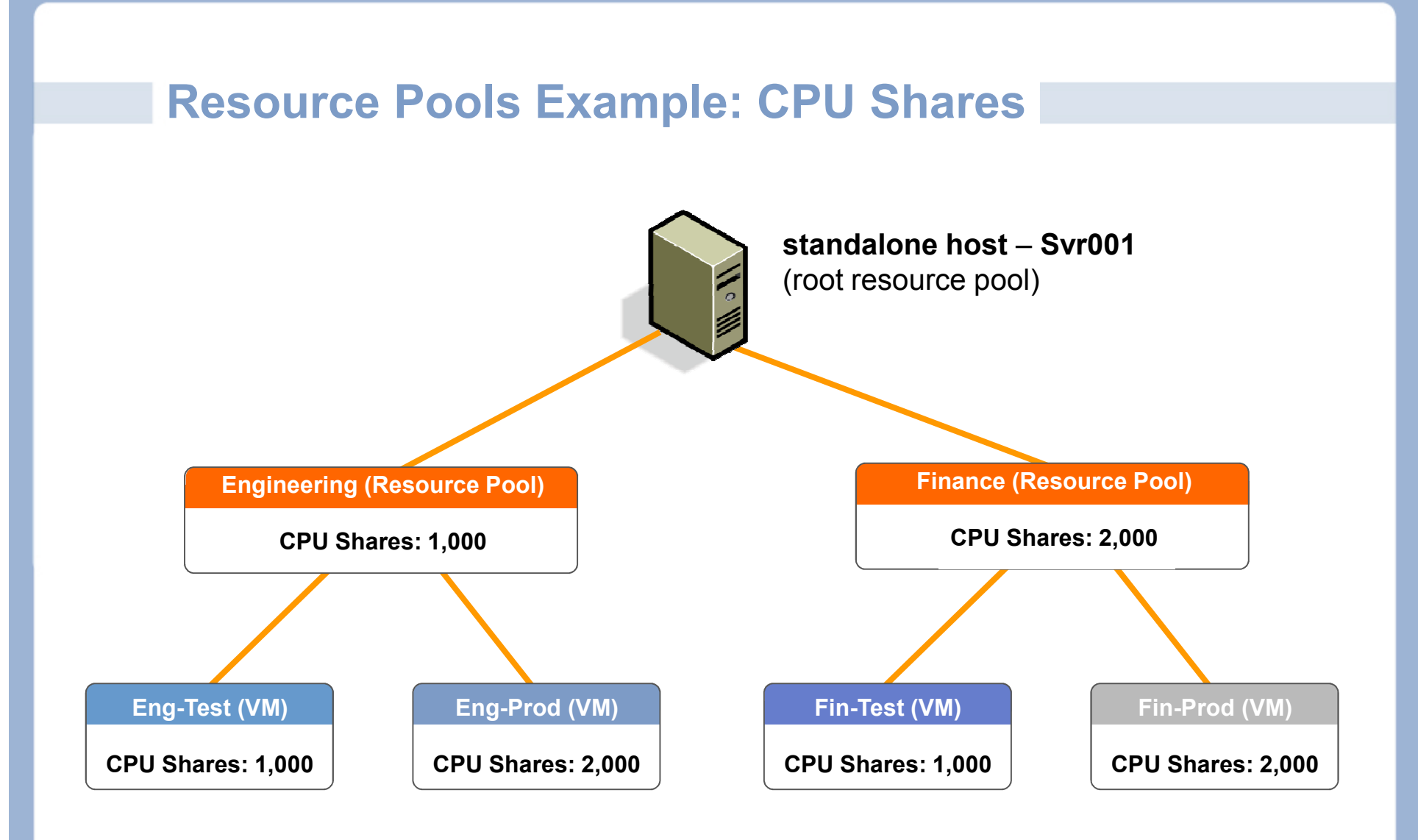

VMware vSphere 4: Install, Configure, Manage – Revision B Copyright © 2009 VMware, Inc. All rights reserved.

Module Number 10-16

🗇 **vm**ware<sup>.</sup>

#### **Resource Pools Example: CPU Contention**

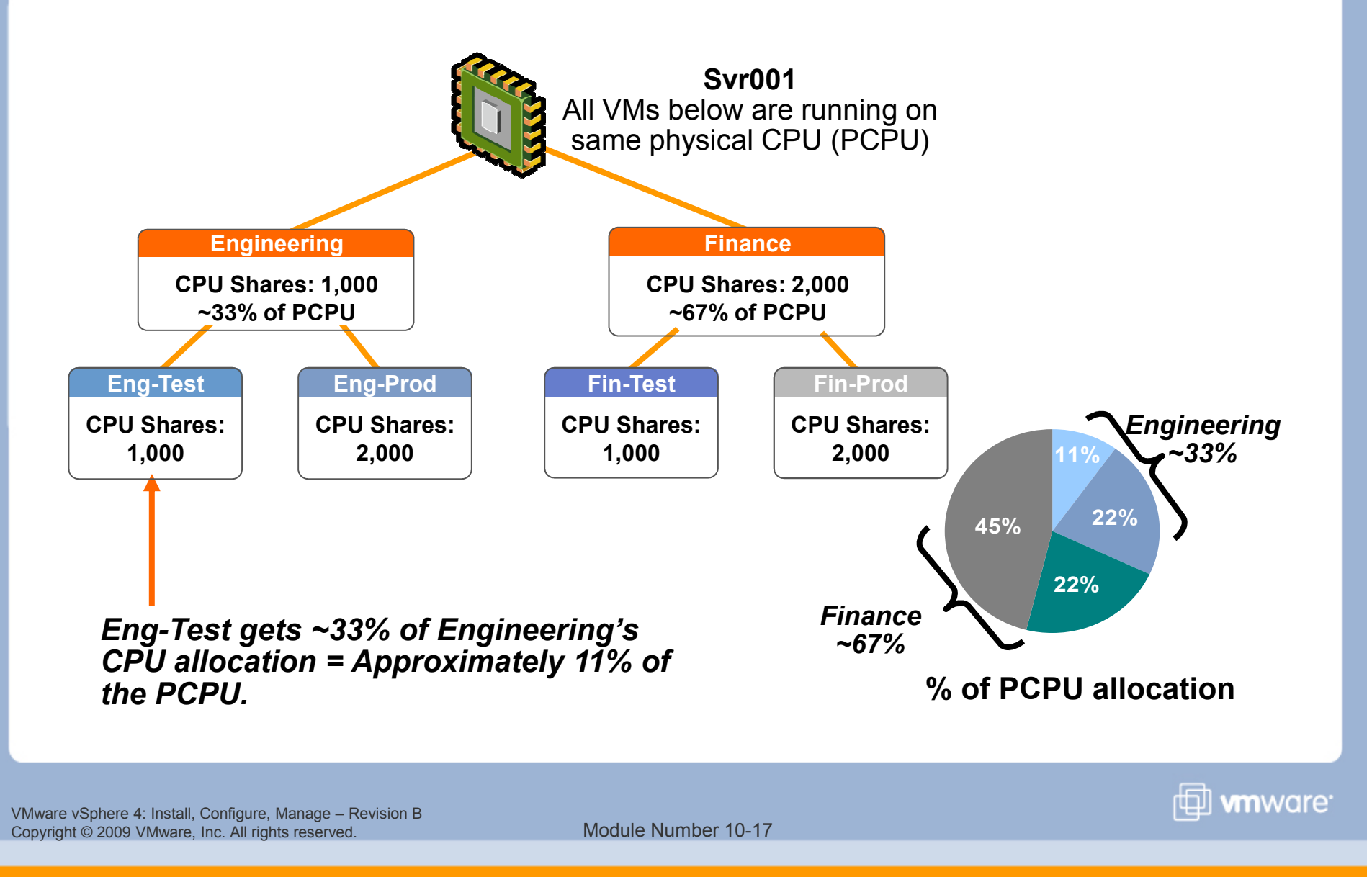

#### **Expandable Reservation**

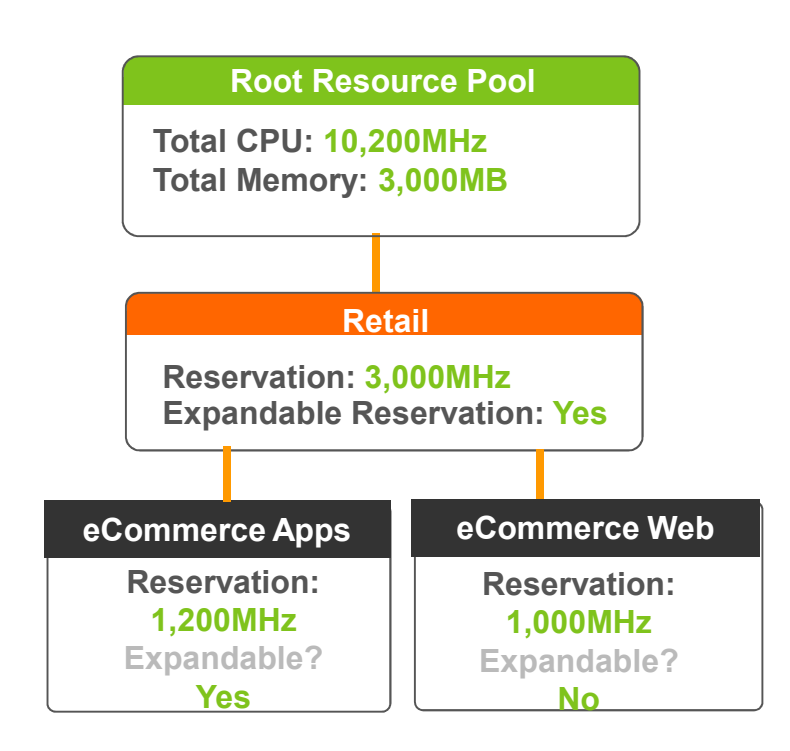

Borrowing resources occurs recursively from the ancestors of the current resource pool.

- As long as Expandable Reservation is selected
- Offers more flexibility but less protection

Expanded reservations are not released until the virtual machine that caused the expansion is shut down or its reservation is reduced.

An expandable reservation could allow a rogue administrator to claim all unreserved capacity in the environment.

VMware vSphere 4: Install, Configure, Manage – Revision B Copyright © 2009 VMware, Inc. All rights reserved.

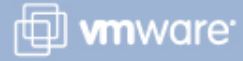

#### **Example of Expandable Reservation (1)**

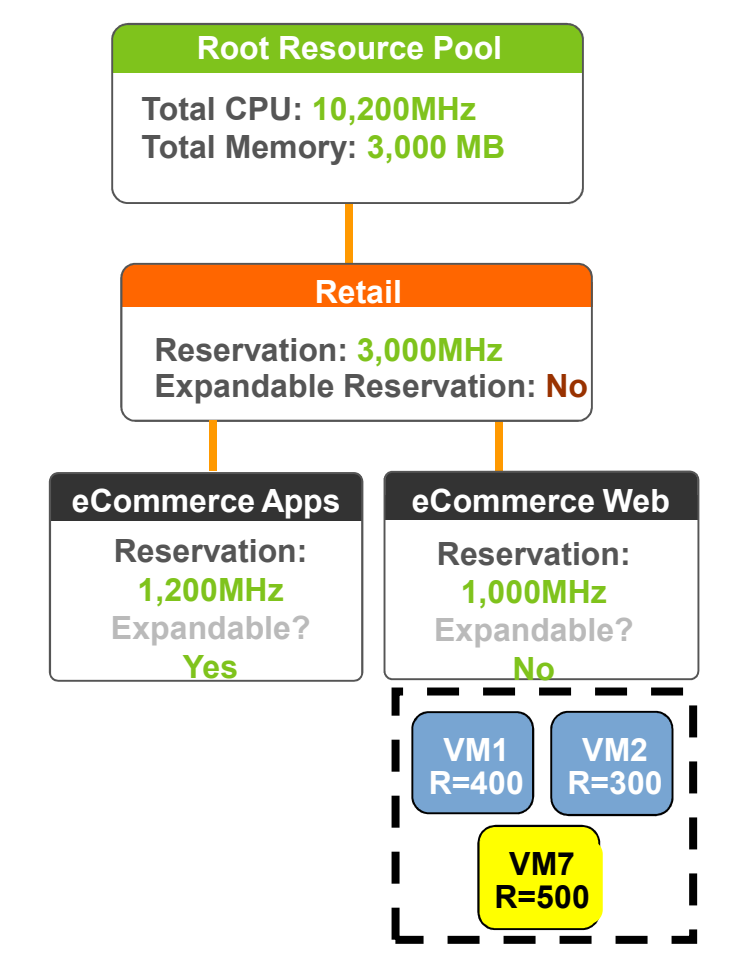

eCommerce resource pools reserve 2,200MHz of 3,000MHz the Retail resource pool has reserved.

Power on virtual machines in the eCommerce Web resource pool.

With expandable reservation disabled on the eCommerce Web resource pool, it is not possible to start VM7 with a reservation of 500MHz.

- Lower the virtual machine reservation.
- > Select Expandable Reservation.
- Increase eCommerce Web pool's reservation.

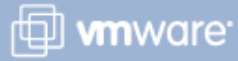

### **Example of Expandable Reservation (2)**

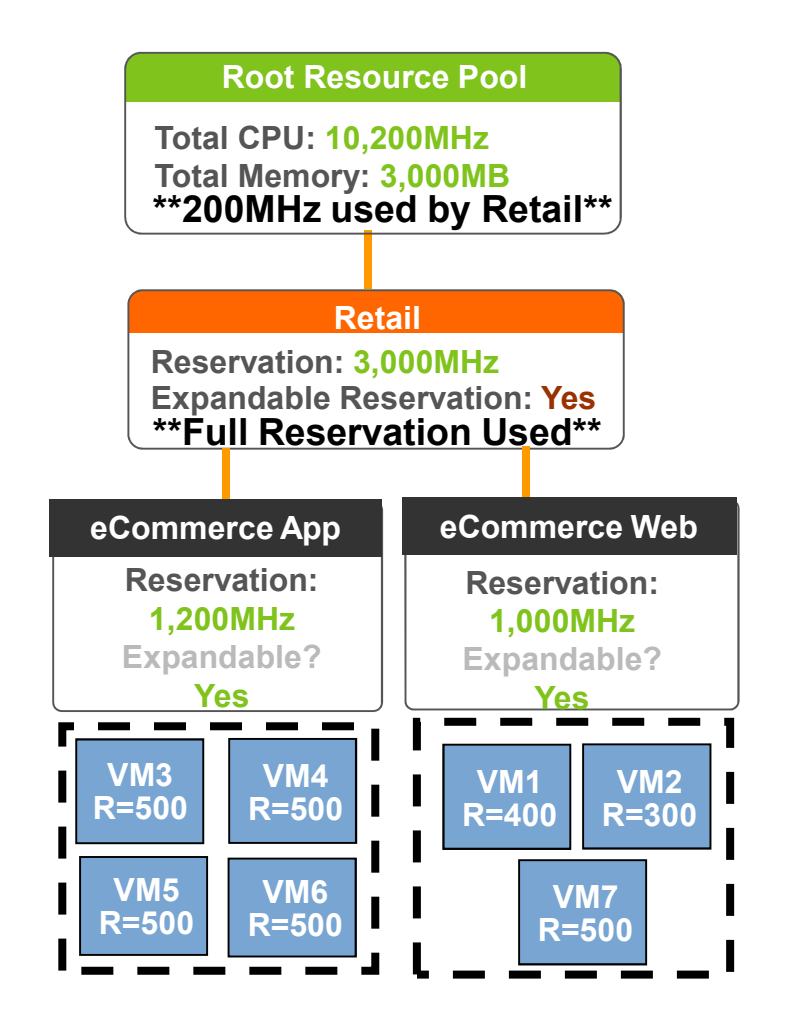

Enable expandable reservation on the eCommerce Web resource pool.

The system considers the resources available in the child resource pool and its direct parent resource pool.

The virtual machine's reservation is charged against the reservation for eCommerce Web.

eCommerce Web's reservation is charged against the reservation for Retail.

VMware vSphere 4: Install, Configure, Manage – Revision B Copyright © 2009 VMware, Inc. All rights reserved.

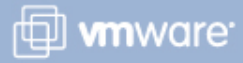

#### **Creating a Resource Pool**

#### Right-click the host, then choose New Resource Pool.

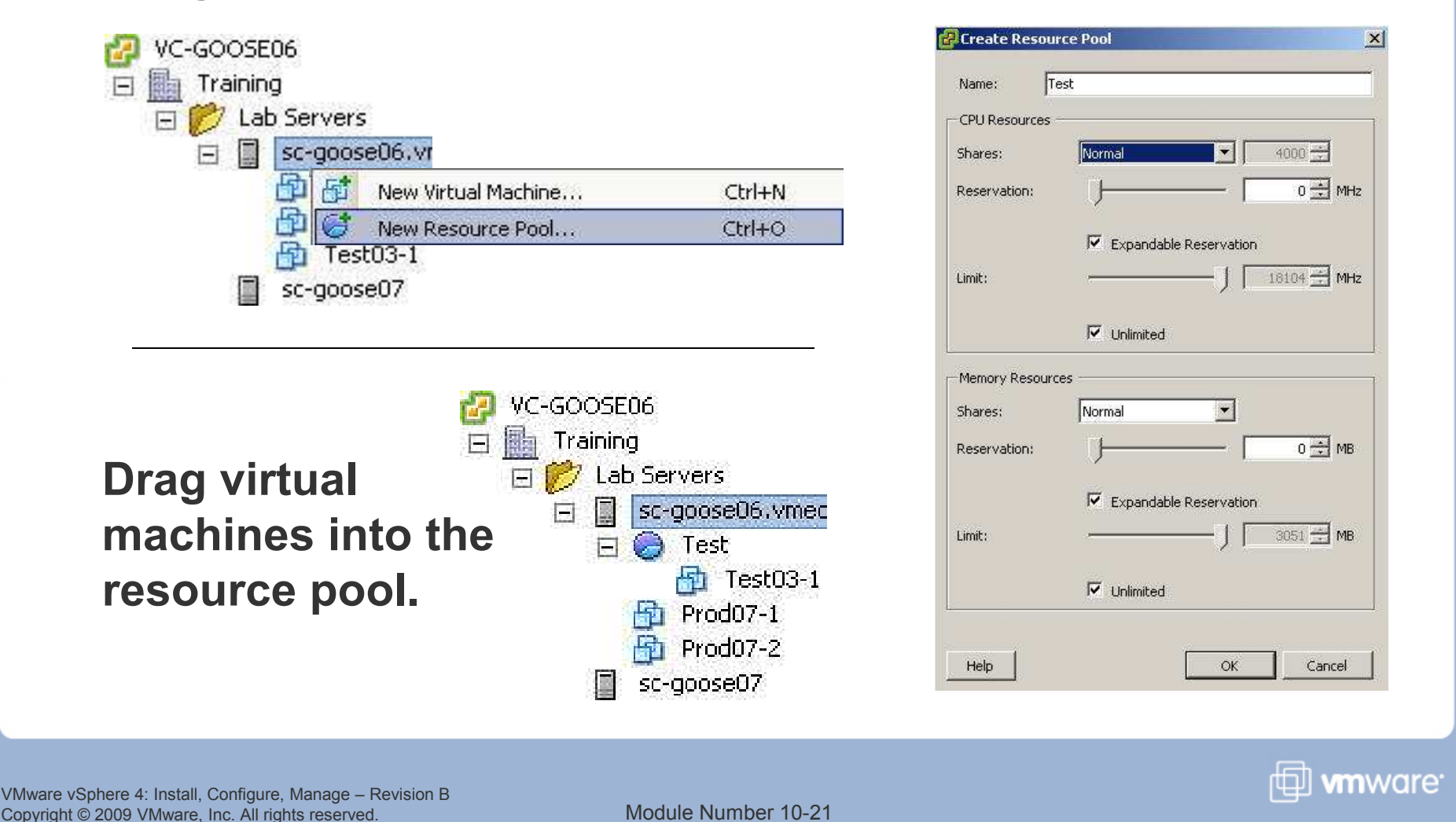

### Admission Control for CPU & Memory Reservations

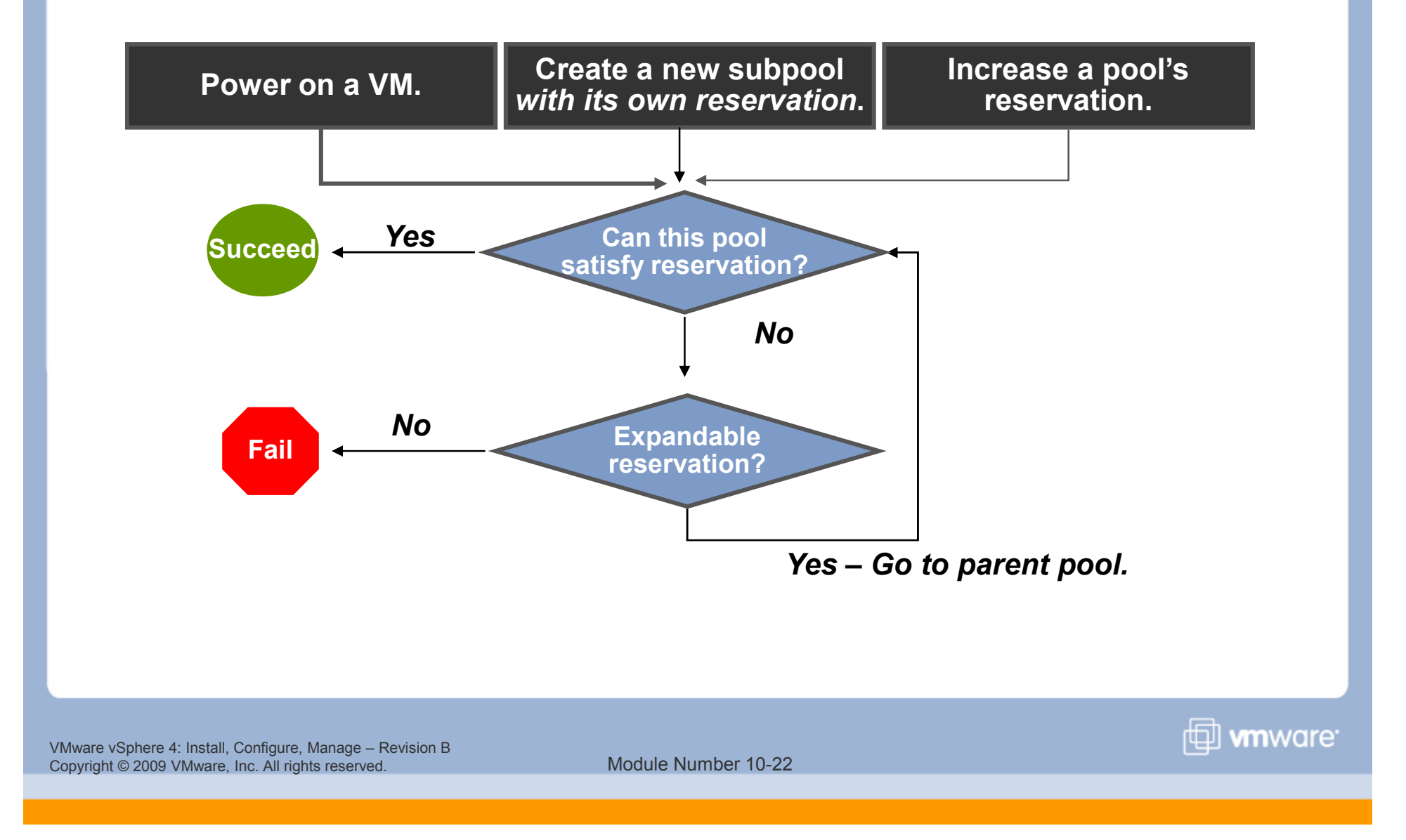

#### **Resource Pool Summary Tab**

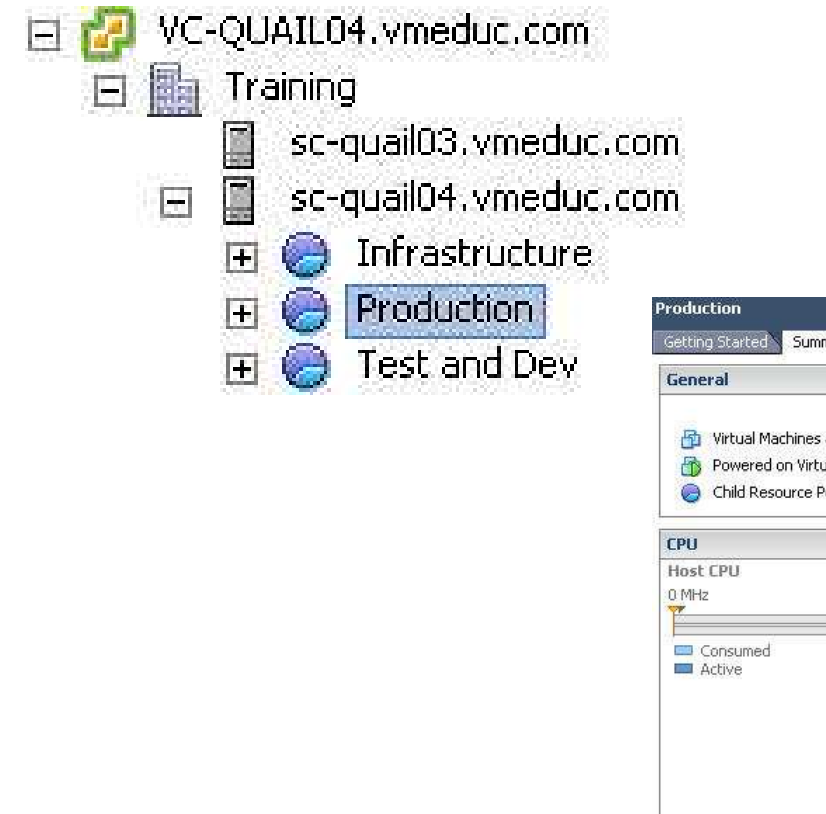

#### **Display the resource pool's** Summary **tab.**

| oduction                                                                                                |                                                             |                                                                                                    |
|----------------------------------------------------------------------------------------------------|-------------------------------------------------------------|----------------------------------------------------------------------------------------------------|
| ietting Started Summary Virtual Machines R                                                              | source Allocation & Performance & Ta                        | sks & Events 🗙 Alarms 🔪 Permissions 🔪 Maps 🔍 Storage View                                            |
| Seneral                                                                                                 |                                                             |                                                                                                    |
| (This pool This pool Virtual Machines and Templates: Powered on Virtual Machines: Child Resource Pools: | (Total descendants)<br>0/0<br>0/0<br>0/0                    |                                                                                                    |
| .PU                                                                                                    | Memory                                                      |                                                                                                    |
| tost CPU<br>3 MHz                                                                                       | 36394 MHz 0 MB                                              | 100 MB                                                                                               |
| Consumed 0 MHz<br>Active 0 MHz                                                                          | Guest Men<br>0 MB                                           | ed 0 MB<br>ad Consumption 0 MB<br>Nory 100 MB                                                        |
|                                                                                                    | <ul> <li>Private</li> <li>Shared</li> <li>Swappe</li> </ul> | 0 MB — Ballooned 0 MB<br>0 MB — Unaccessed 0 MB<br>d 0 MB — Active 0 MB                              |
| Resource Settings                                                                                       | Resource                                                    | Settings                                                                                             |
| Keservation 500.00 MHz Shares     Limit Unlimited Worst Cas     Allocation                              | Normal (1000) PReserva<br>Limit<br>0 MHz Configu            | ition 1.00 GB Shares Normal (163840)<br>Unlimited Vorst Case<br>red 0 MB Allocation 0 MB<br>Overhead |

🗇 **vm**ware<sup>.</sup>

VMware vSphere 4: Install, Configure, Manage – Revision B Copyright © 2009 VMware, Inc. All rights reserved.

#### **Resource Allocation Tab**

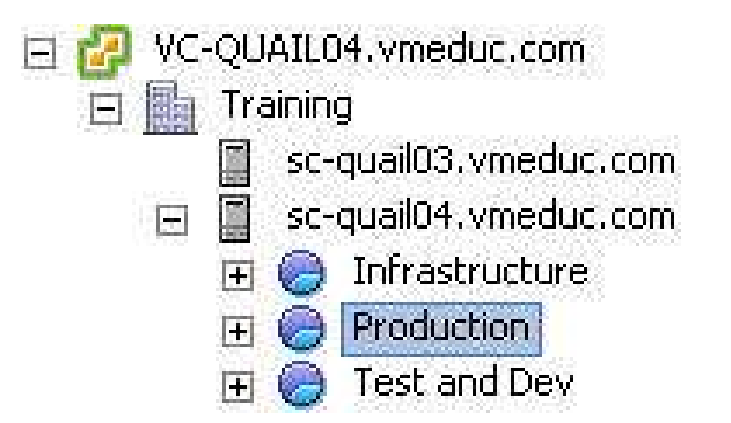

#### **Display the resource pool's** Resource Allocation **tab.**

🗇 **vm**ware<sup>.</sup>

| CPU             |                   |                            | Memory         |              |          |                             |       |
|-----------------|-------------------|----------------------------|----------------|--------------|----------|-----------------------------|-------|
| Total Capacity: |                   | 500 MHz                    | Total Capacity |              | 10       | 024 MB                      |       |
| Reserved Capa   | icity:            | 500 MHz                    | Reserved Capa  | acity:       | 1        | 106 MB                      |       |
| Available Capa  | city:             | 26382 MHz                  | Overhead Res   | ervation:    | 1        | 106 MB                      |       |
| Reservation Ty  | pe:               | Expandable                 | Available Capa | city:        | 27       | 722 MB                      |       |
|                 |                   |                            | Reservation Ty | /pe:         | Ехра     | ndable                      |       |
| iew: CPU Me     | emory             |                            |                |              |          |                             |       |
| Vame            | Reservation - MHz | Limit - MHz                | Shares         | Shares Value | % Shares | Worst Case Allocation - MHz | Туре  |
|                 | State and the     | Carlos Anno Anno Anno Anno | 26 TO 300 OT 1 | 1555         | 100      |                             | and a |

VMware vSphere 4: Install, Configure, Manage – Revision B Copyright © 2009 VMware, Inc. All rights reserved.

### **Scheduling Changes to Resource Settings**

| 🛃 Change resource settings of Resource Pool or ¥irtual Machine                                               |                                                                 |
|----------------------------------------------------------------------------------------------------|-----------------------------------------------------------------|
| Select Memory Settings<br>Select which Memory Settings that task should set and adjust their values.         |                                                                 |
| Select Entity                                                                                                | Home > Management ><br>Scheduled Tasks                          |
| Select CPU Settings       Select CPU Settings       Schedule Task       Notification       Ready to Complete |                                                                 |
| Reservation     Don't change     Change                                                                      |                                                                 |
|                                                                                                    | You can schedule a task to<br>change the resource settings of a |
| Limit                                                                                                    | resource pool or virtual machine.                               |
| C Change                                                                                                    |                                                                 |
| L Unlimited                                                                                                  |                                                                 |
|                                                                                                    |                                                                 |
| Help                                                                                                    | ≤ Back Next ≥ Cancel                                            |

Vinware vSphere 4: Install, Configure, Manage – Revision B Copyright © 2009 VMware, Inc. All rights reserved.

Module Number 10-25

www.are<sup>.</sup>

#### Lab 17

# In this lab, you will create and use resource pools on an ESX host.

- 1. Create resource pools.
- 2. Verify resource pool functionality.

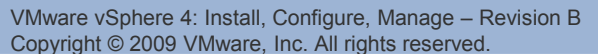

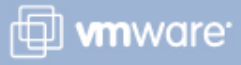

#### **Lesson Summary**

- A virtual machine's CPU and memory allocation can be controlled using a combination of limits, reservations, and shares.
- Use resource pools for a flexible hierarchical organization of CPU and memory resources.
- Expandable reservation is a resource pool attribute that allows virtual machines and subpools to use resources from the pool's parent, if necessary.

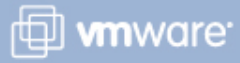

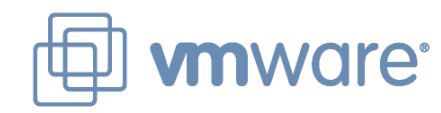

## Lesson 2: **Scaling Storage and Network** Management

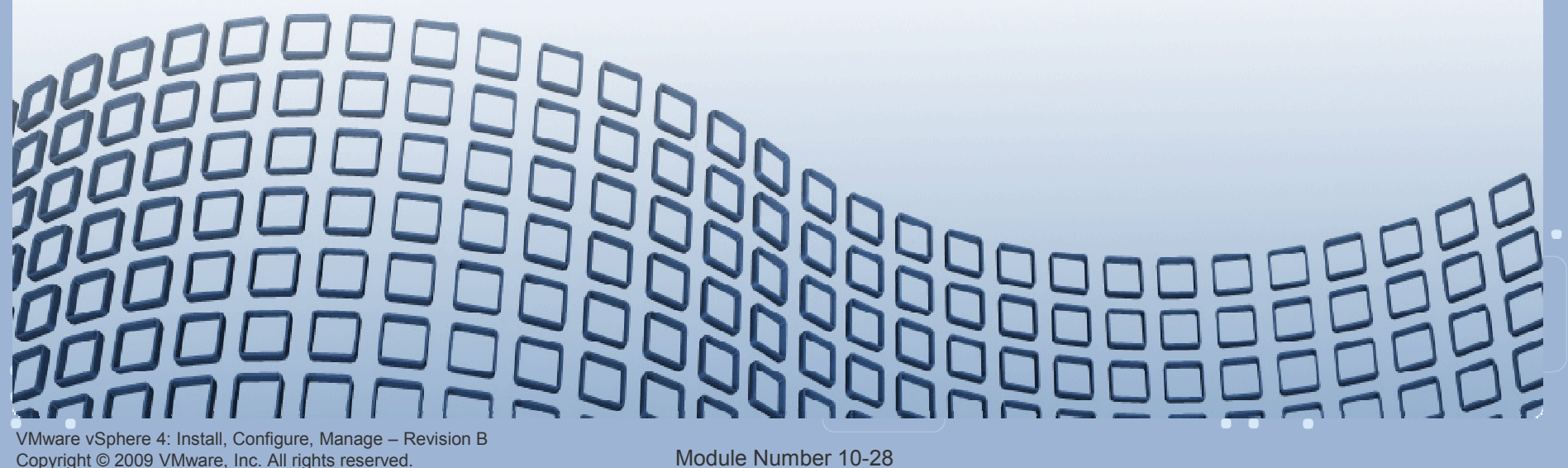

#### **Lesson Objectives**

Describe the methods for scaling storage management

- Multipathing
  - Load balancing
- Describe the Pluggable Storage Architecture (PSA)
- Describe the methods for scaling network management
  - NIC teaming
  - Multipathing for iSCSI storage

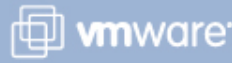

VMware vSphere 4: Install, Configure, Manage – Revision B Copyright © 2009 VMware, Inc. All rights reserved.

#### **Storage Multipathing**

Multipathing allows continued access to SAN LUNs in the event of hardware failure. It also provides load balancing.

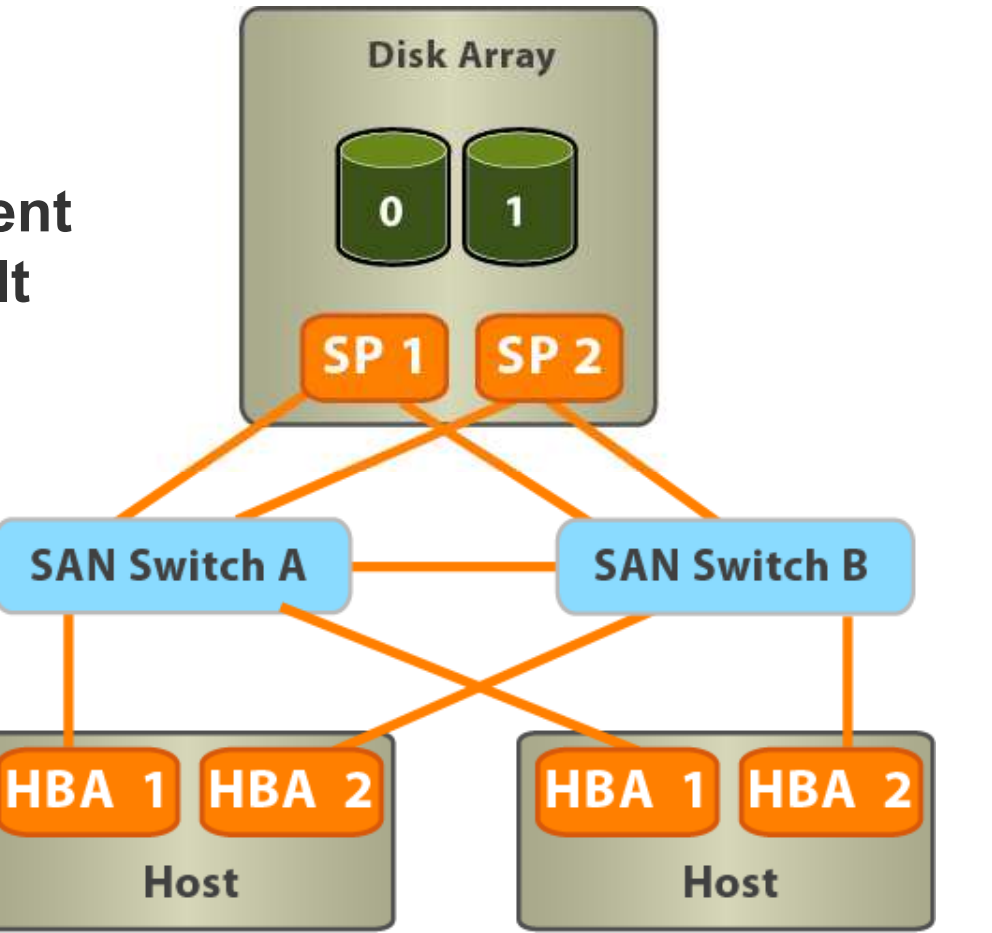

🗇 **vm**ware<sup>.</sup>

VMware vSphere 4: Install, Configure, Manage – Revision B Copyright © 2009 VMware, Inc. All rights reserved.

## Managing Multiple Storage Paths

#### Multiple paths can exist to a datastore on the host.

To modify storage path information, click the datastore's Properties link.

| Idae | bifination.       | Chak |        | Denice            | Constitut       | Eree                                                                                                    | Tues  | Laskille |
|------|-------------------|------|--------|-------------------|-----------------|----------------------------------------------------------------------------------------------------|-------|----------|
| Iden | uncauon           | Stat | us     | Device            | Capacity        | rree                                                                                                    | туре  | Last Op  |
|      | SAN               | •    | Alert  | DGC Fibre Channel | 79.75 GB        | 3.84 GB                                                                                                    | vmfs3 | 5/1/200  |
|      | SharedVMs         | 0    | Normal | DGC Fibre Channel | 99,75 GB        | 85.35 GB                                                                                                    | vmfs3 | 5/1/200  |
| 0    | Storage1          | 0    | Normal | Local VMware Disk | 67.00 GB        | 21.30 GB                                                                                                    | vmfs3 | 5/1/200  |
| 0    | NFS_Library (read | 0    | Normal | sc9-nas-a:/nfs4/C | 1,008.38 G      | 625.74 GB                                                                                                    | NES   | 5/1/200  |
|      | ISCSILUN          | 0    | Normal | IET iSCSI Disk (t | 1.75 GB         | 1.47 GB                                                                                                    | vmfs3 | 5/1/200  |
|      | Private04         | 0    | Normal | DGC Fibre Channel | 4.75 GB         | 4.45 GB                                                                                                    | vmfs3 | 5/1/200  |
| •    |                   |      |        |                   | 2 /20/27-3147-1 | Di Gona di Gina di Gina di Gina di Gina di Gina di Gina di Gina di Gina di Gina di Gina di Gina di Gina di Gina<br>Gina di Gina di Gina di Gina di Gina di Gina di Gina di Gina di Gina di Gina di Gina di Gina di Gina di Gina di |       |          |

VMware vSphere 4: Install, Configure, Manage – Revision B Copyright © 2009 VMware, Inc. All rights reserved.

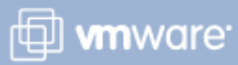

## **Configuring Storage Load Balancing**

## Path selection policies exist for:

- > Scalability
  - Round Robin a multipathing policy that performs load balancing across paths.

> Availability

MRU and Fixed (discussed in a later module)

| 'olicy                                                                                                    |                                                                                                    |           |                   |             |
|----------------------------------------------------------------------------------------------------|----------------------------------------------------------------------------------------------------|-----------|-------------------|-------------|
| Path Selection:                                                                                                    | Round Robin (VMware)                                                                                            |           |                   |             |
| Storage Array Type                                                                                                    | : VMW_SATP_CX                                                                                                   |           |                   |             |
| Paths                                                                                                    |                                                                                                    |           | -                 |             |
| And the second second s | Web and the second second second second second second second second second second second second second second s | 1.8.1     | the second second | DueFermed   |
| Runtime Name                                                                                                    | Target                                                                                                    | LUN       | Status            | Preferred   |
| Runtime Name<br>vmhba1:C0:T1:L31                                                                                                    | Target 50:06:01:60:c1:e0:eb:0a 50:06:01:69:41:e0:eb:0a                                                          | LUN<br>31 | Status            | ) Preferred |

Module Number 10-32

🗇 **vm**ware

#### **Pluggable Storage Architecture**

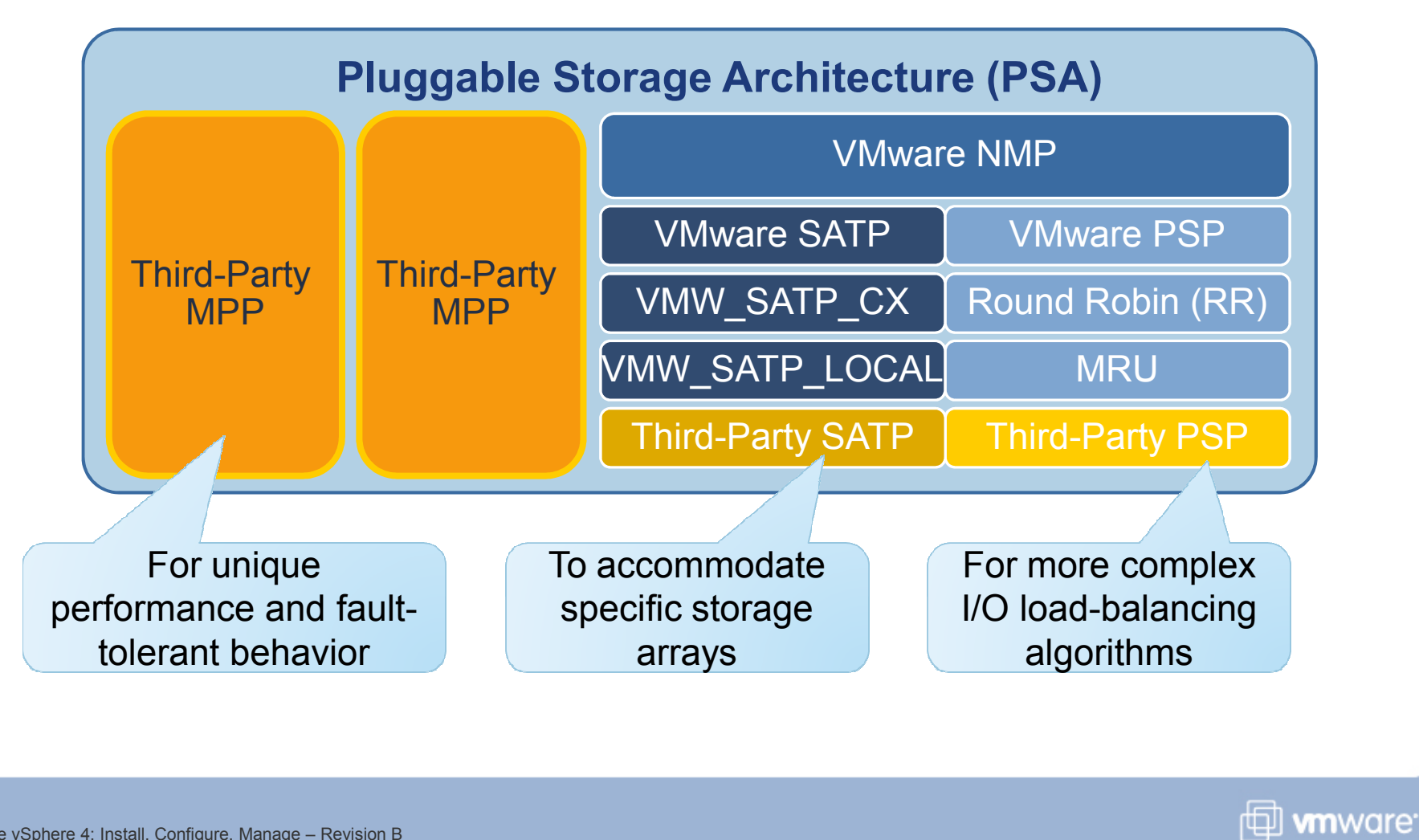

## **Configuring NIC Teaming**

#### **NIC teaming**

- Provides multipathing for ESX/ESXi networks
- > Occurs when multiple uplinks are associated with a single vSwitch
- > Can share the network traffic load or provide NIC failover

To configure, add network adapters to the virtual switch.

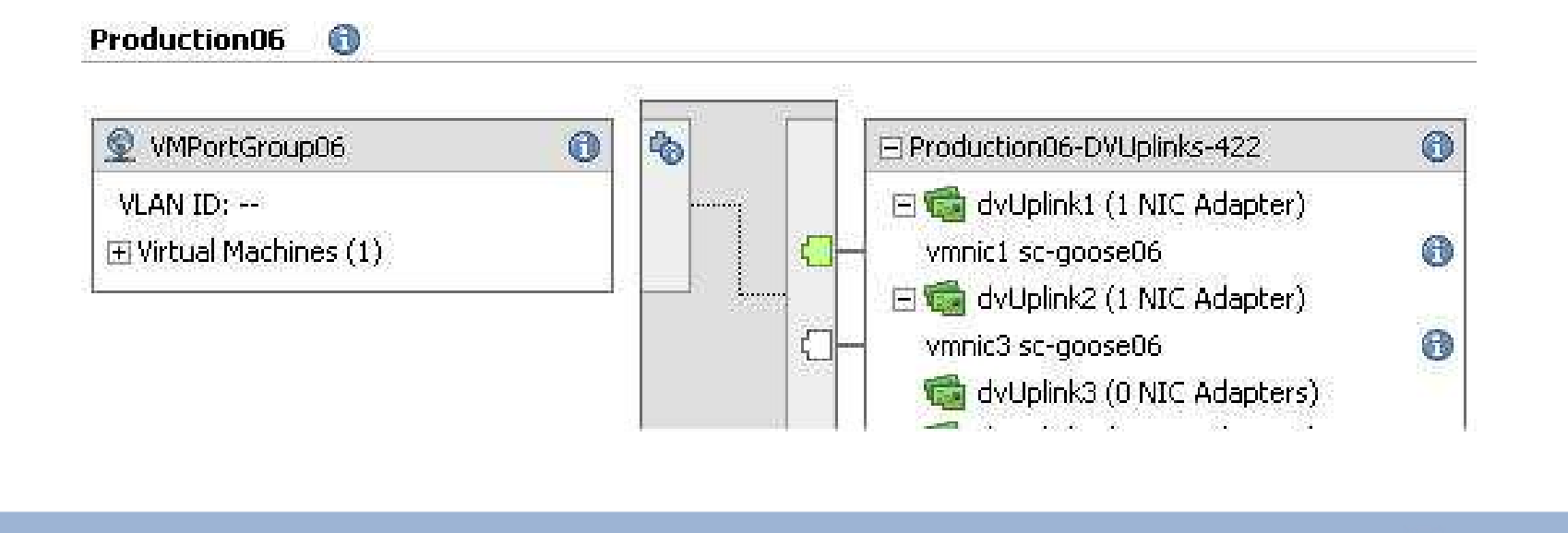

VMware vSphere 4: Install, Configure, Manage – Revision B Copyright © 2009 VMware, Inc. All rights reserved.

Module Number 10-34

🗇 **vm**ware<sup>.</sup>

## **Configuring Network Load Balancing**

| Configuration                                                                             | Summary                  | Port Group Properties                                                                | - X           |
|-------------------------------------------------------------------------------------------|--------------------------|--------------------------------------------------------------------------------------|---------------|
| 🖅 vSwitch                                                                                 | 56 Ports                 | Network Label:                                                                       | Produc        |
| <b>O</b> Production                                                                       | Virtual Machine          | VLAN ID:                                                                             | None          |
| ieneral   Security   Tra                                                                  | ffic Shaping NIC Teaming |                                                                                      |               |
| ieneral   Security   Tra<br>Policy Exceptions                                             | ffic Shaping NIC Teaming |                                                                                      |               |
| ieneral   Security   Tra<br>- Policy Exceptions<br>- Load Balancing:                      | ffic Shaping NIC Teaming | based on the originating virtu                                                       | ial port ID 💌 |
| eneral   Security   Tra<br>- Policy Exceptions<br>Load Balancing:<br>Network Failover Det | ffic Shaping NIC Teaming | based on the originating virtu<br>based on the originating virtu<br>based on ip hash | al port ID 💌  |

# The NIC Teaming configuration allows you to set a load-balancing policy.

VMware vSphere 4: Install, Configure, Manage – Revision B Copyright © 2009 VMware, Inc. All rights reserved.

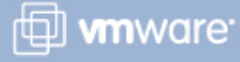

## Load-Balancing Method: Port-ID Based

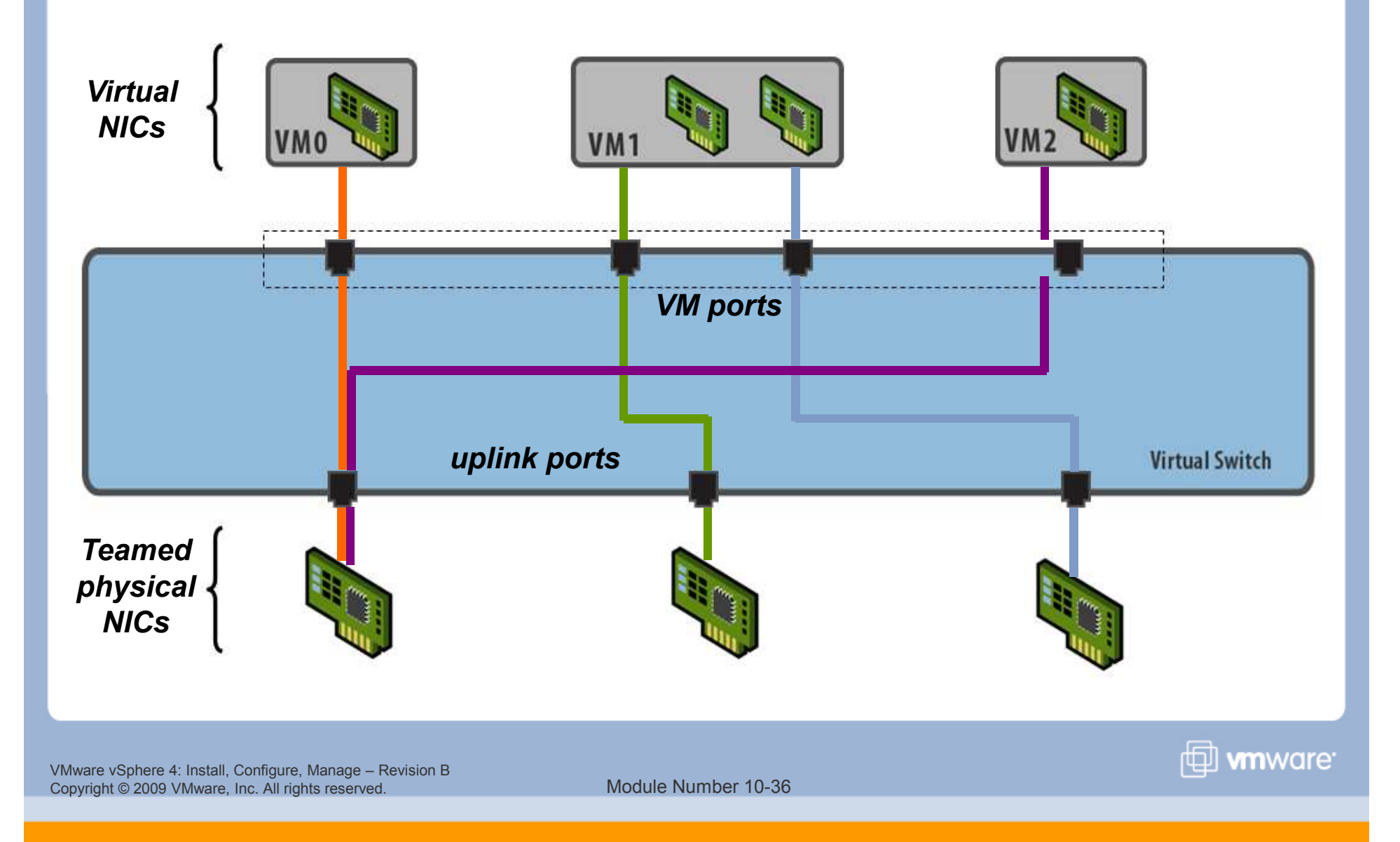
## Load-Balancing Method: Source MAC-Based

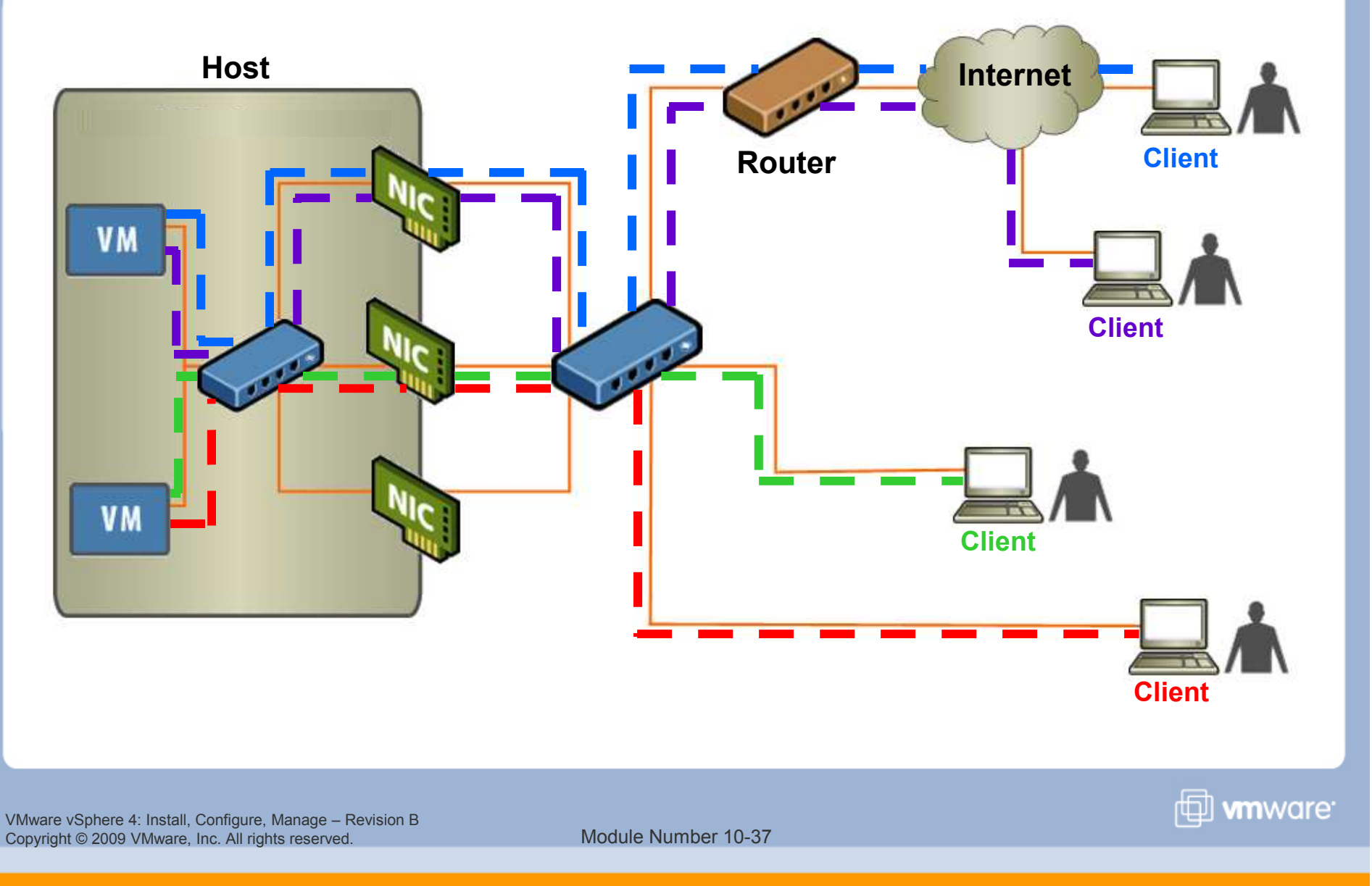

## Load-Balancing Method: IP-Based

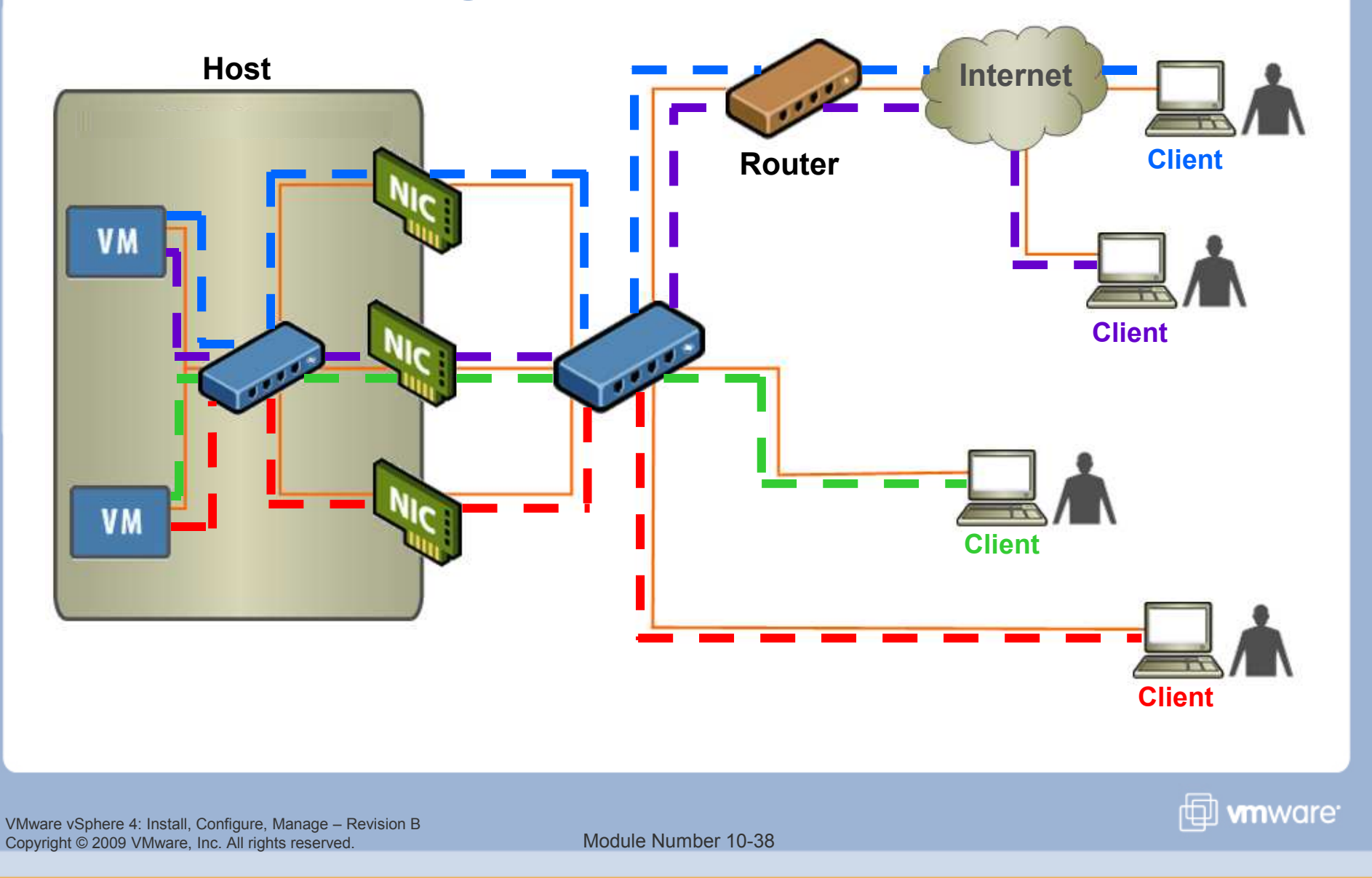

# Multipathing with iSCSI Storage

# SendTargets advertises multiple routes.

It reports different IP addresses to allow different paths to the iSCSI LUNs.

# Routing done via IP network.

## For the software initiator:

- This counts as one network interface.
- NIC teaming and multiple SPs allow for multiple paths.

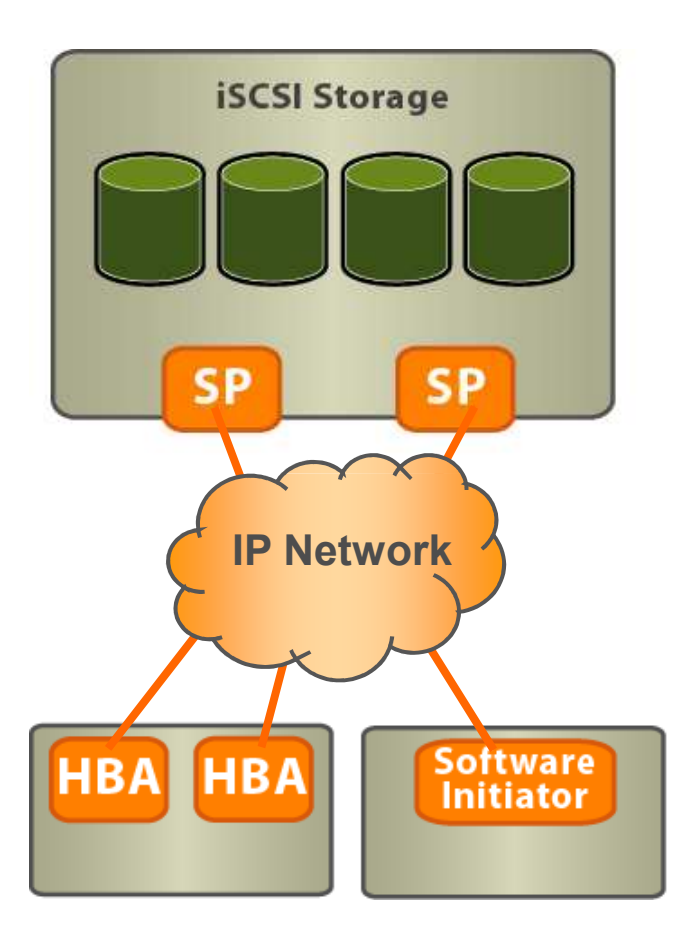

🖽 **vm**ware<sup>.</sup>

VMware vSphere 4: Install, Configure, Manage – Revision B Copyright © 2009 VMware, Inc. All rights reserved.

### Lesson Summary

- The Round Robin multipathing policy performs load balancing across multiple paths to the datastore.
- Pluggable Storage Architecture (PSA) is a VMkernel layer responsible for managing multiple paths, load balancing across paths, and path failover.
- Three NIC teaming policies exist for load balancing: Using the virtual port ID, using the IP hash, and using the source MAC hash.

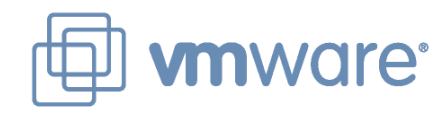

# Lesson 3: VMware VMotion Migration

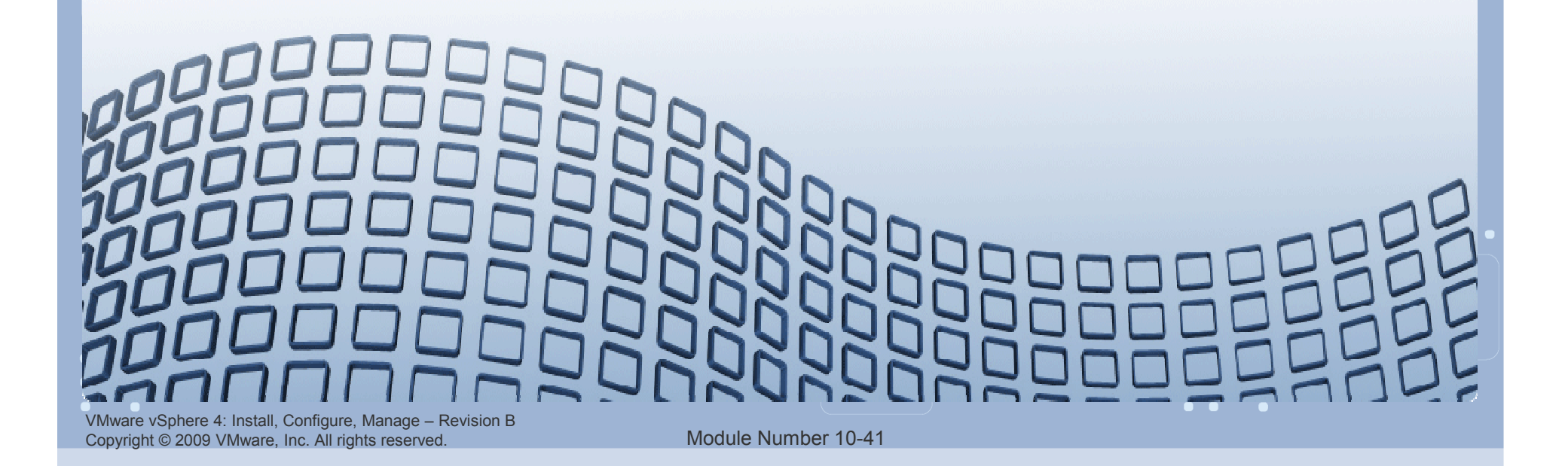

### **Lesson Objectives**

- > Understand the importance of VMware VMotion<sup>™</sup>
- Identify VMotion requirements
  - Virtual machine
  - Host
- > Verify VMotion requirements
- > Perform a VMotion migration

### **VMotion Migration**

A VMotion migration moves a powered-on virtual machine from one host to another.

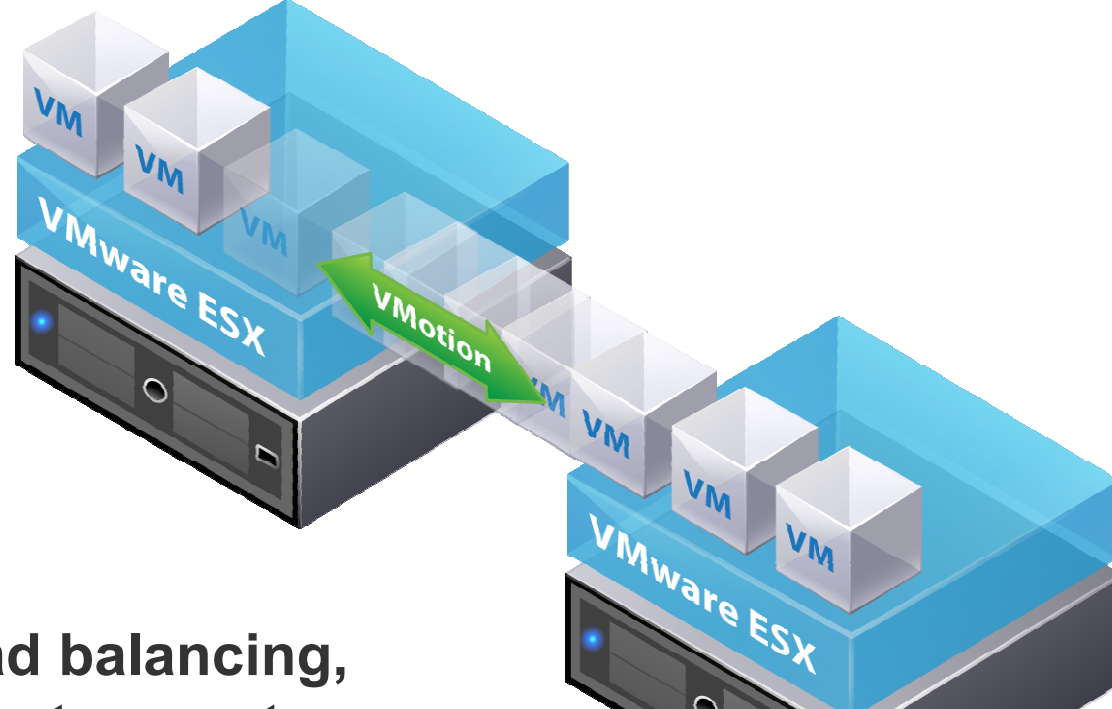

To use DRS for load balancing, the hosts in the cluster must be part of a VMotion network.

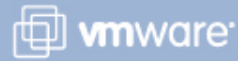

VMware vSphere 4: Install, Configure, Manage – Revision B Copyright © 2009 VMware, Inc. All rights reserved.

### **How VMotion Works**

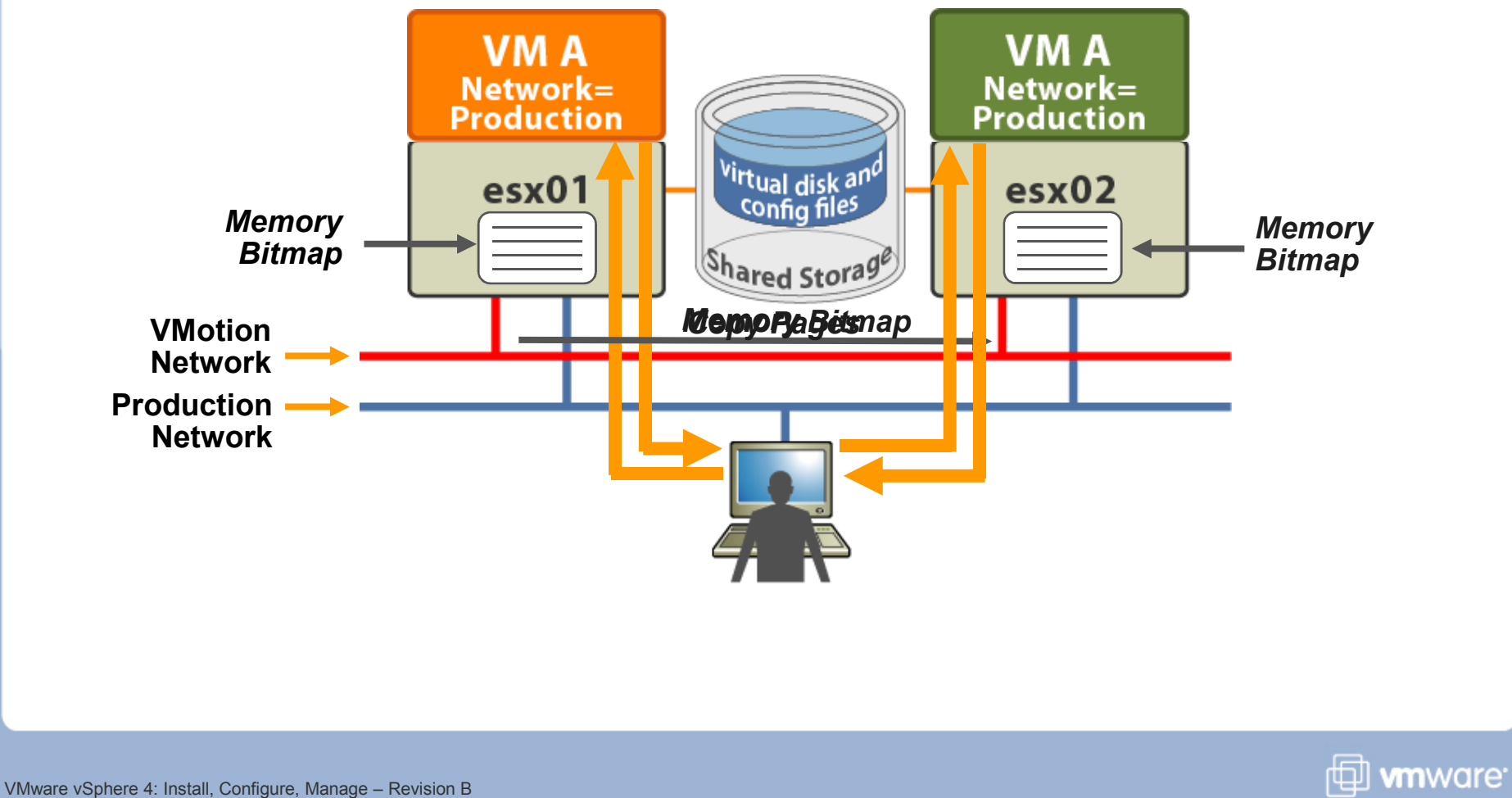

VMware vSphere 4: Install, Configure, Manage – Revision E Copyright © 2009 VMware, Inc. All rights reserved.

## Virtual Machine Requirements for VMotion

### A virtual machine must meet the following requirements:

- A virtual machine must not have a connection to an internal vSwitch (vSwitch with zero uplink adapters).
- A virtual machine must not have a connection to a virtual device (such as CD-ROM or floppy drive) with a local image mounted.
- > A virtual machine must not have CPU affinity configured.
- A virtual machine must not be in an MSCS cluster relationship with another virtual machine.
- A virtual machine's swap file must be accessible by the destination host.
- If a virtual machine uses an RDM, the RDM must be accessible by the destination host.

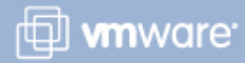

## **Host Requirements for VMotion**

### Source and destination ESX hosts must have:

- Visibility to all storage (Fibre Channel, iSCSI, or NAS) used by the virtual machine
- > A Gigabit Ethernet backplane
- Access to the same physical networks
- > Compatible CPUs
  - CPU feature sets of both the source and destination host must be compatible.
  - Some features can be hidden using Enhanced VMotion Compatibility (EVC) or compatibility masks.

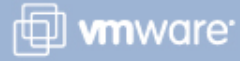

# **CPU Constraints on VMotion**

| CPU characteristics                                                  | Exact match<br>required?        | Why or why not?                                            |
|----------------------------------------------------------------------|---------------------------------|------------------------------------------------------------|
| Clock speeds, cache sizes,<br>hyperthreading, and number of<br>cores | No                              | Virtualized away by VMkernel                               |
| Manufacturer (Intel or AMD)<br>Family (P3, P4, Opteron)              | Yes                             | Instruction sets contain many small differences.           |
| Presence or absence of SSE3, SSSE3, or SSE4.1 instructions           | Yes                             | Multimedia instructions usable<br>directly by applications |
| Virtualization hardware assist                                       | For 32-bit VMs:<br>No           | Virtualized away by VMkernel                               |
|                                                                      | For 64-bit VMs<br>on Intel: Yes | VMware's Intel 64-bit implementation leverages VT.         |
| Execution-disable (Nx/Xd bit)                                        | Yes (but<br>customizable)       | Guest operating system relies on NX/XD bit if detected.    |

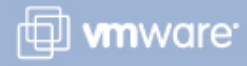

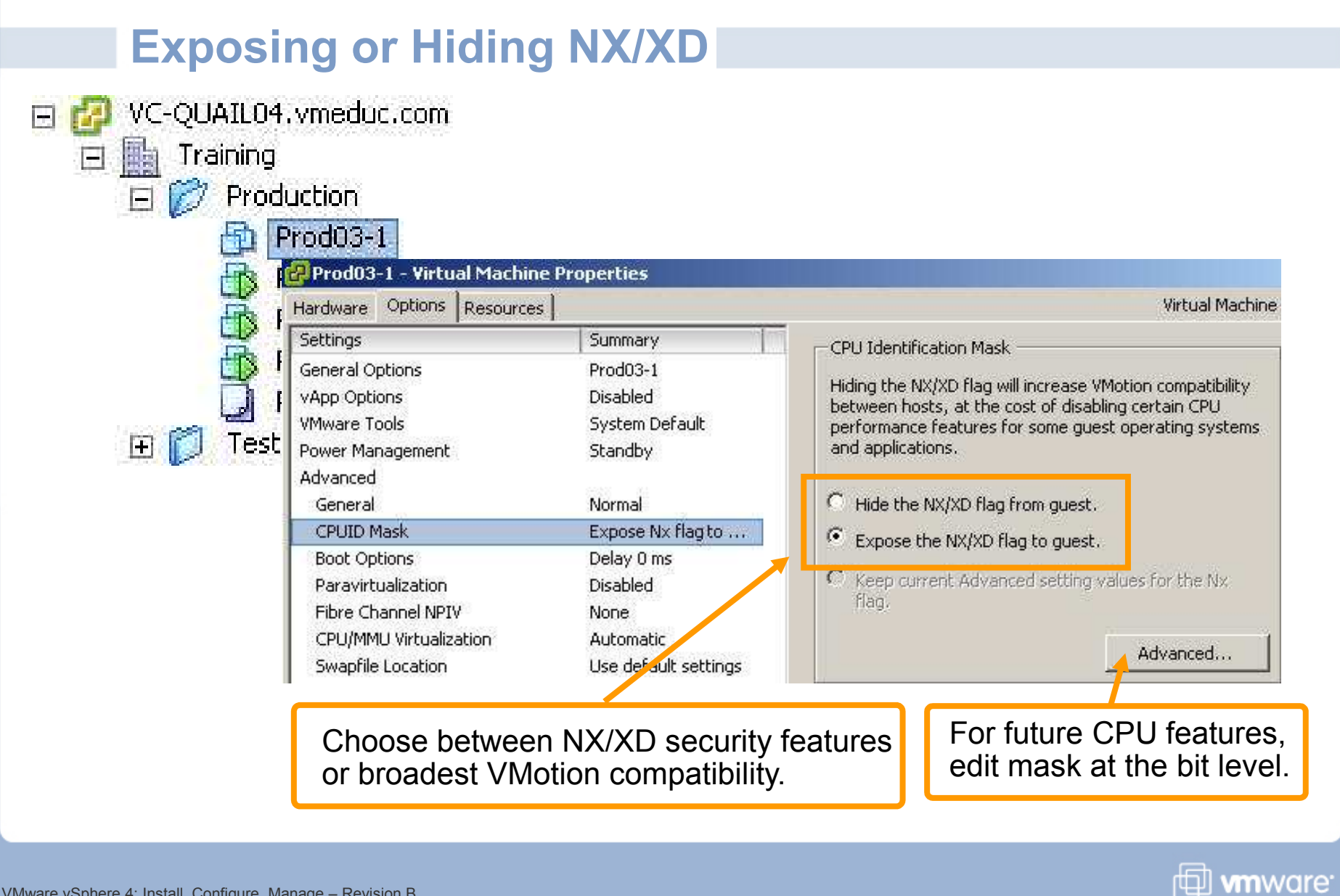

VMware vSphere 4: Install, Configure, Manage – Revision B Copyright © 2009 VMware, Inc. All rights reserved.

### **Identifying CPU Characteristics**

Random Init: Using random seed: 2044292605 (0x79d96dfd) Reporting CPUID for 2 logical CPUs... All CPUs are identical Family: 06 Model: 17 Stepping: 6 ID1ECX ID1EDX ID81ECX ID81EDX 0x00082201 0x0febfbff 0x00000001 0x20100000 Vendor : Intel Brand String : "Intel(R) Xeon(R) CPU X5482 @ 3.20GHz" SSE Support : SSE1, SSE2, SSE3, SSSE3, SSE4.1 Supports NX / XD : Yes Supports CMPXCHG16B : Yes Supports RDTSCP : No Hyperthreading : No Supports Flex Migration : Yes In most cases, use server and Supports 64-bit Longmode Supports 64-bit VMware : Yes : No **CPU family/model specifications.** Supported EVC modes : None Use VMware bootable CPUID PASS: Test 56983: CPUID Press any key to reboot. utility.

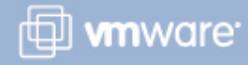

### **Verifying VMotion Layout: Custom Maps**

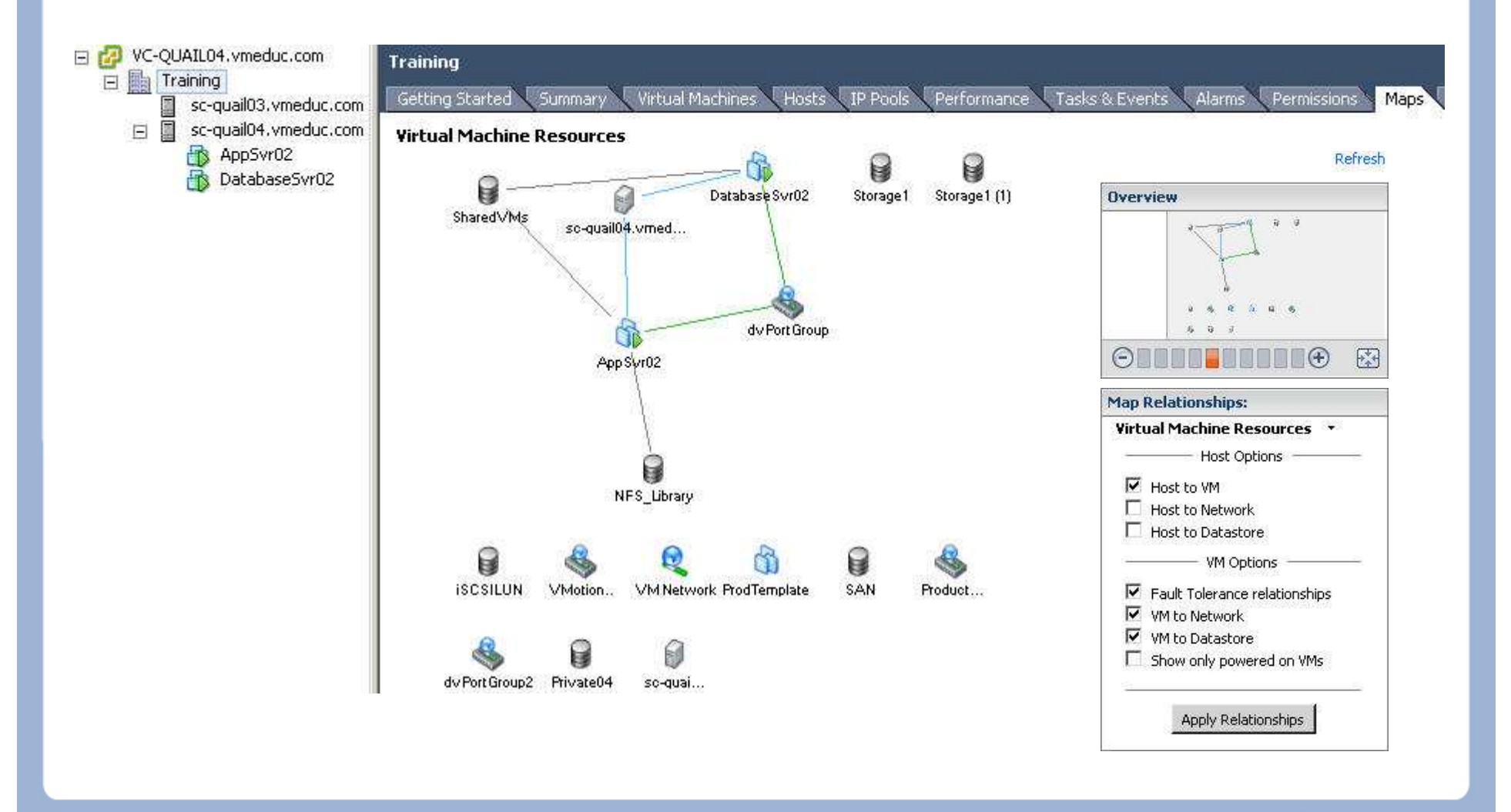

VMware vSphere 4: Install, Configure, Manage – Revision B Copyright © 2009 VMware, Inc. All rights reserved.

Module Number 10-50

🗇 **vm**ware<sup>.</sup>

## Verifying VMotion Layout: Virtual Machine Map

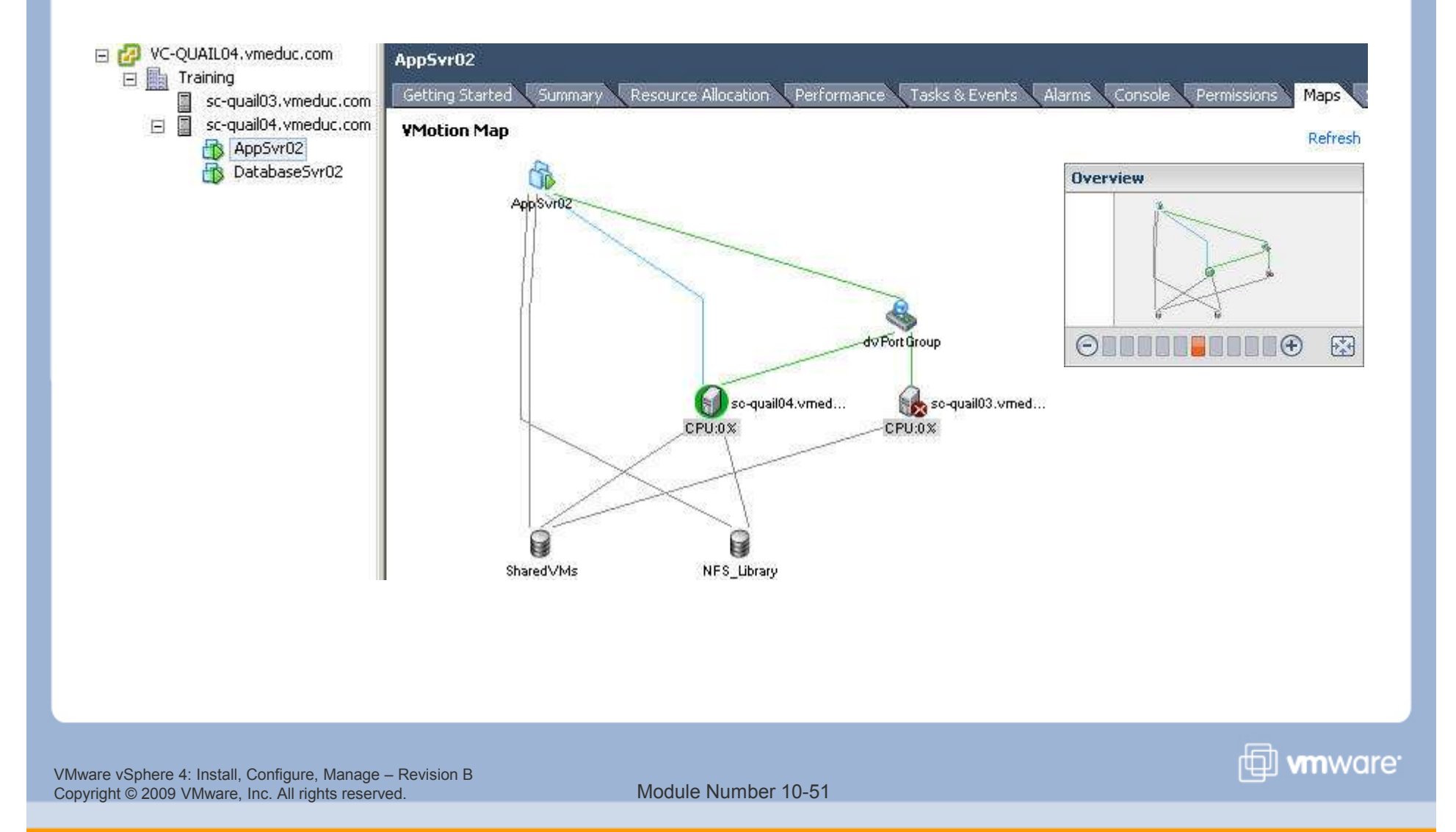

### **Performing a VMotion Migration**

# From the VMware vCenter<sup>™</sup> Server inventory, right-click a virtual machine that is powered on, then choose Migrate.

### Select Migration Type

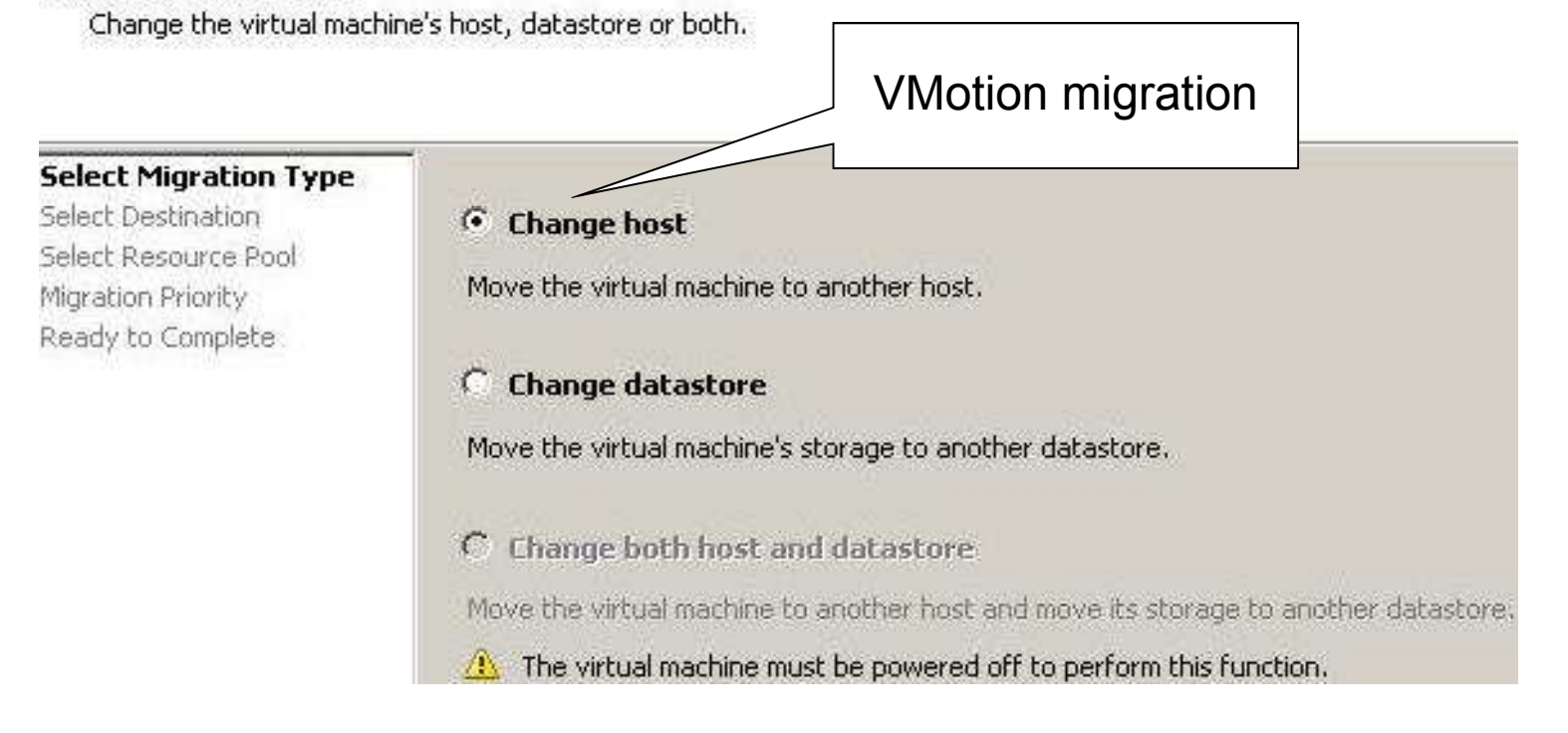

Module Number 10-52

🖽 **vm**ware<sup>.</sup>

## **Checking VMotion Errors**

### 🚱 Migrate Virtual Machine

🗇 **vm**ware<sup>.</sup>

#### Select Destination

Select the destination host or cluster for this virtual machine migration.

| Compatibility:      AppSvr02      Currently connected device 'CD/DVD Drive 1' uses backing '[NFS_Library] ClassFiles.iso', which is not accessible. |
|----------------------------------------------------------------------------------------------------|
|                                                                                                    |

VMware vSphere 4: Install, Configure, Manage – Revision B Copyright © 2009 VMware, Inc. All rights reserved.

## Lab 18

# In this lab, you will migrate virtual machines using VMotion.

- 1. Add a second ESX host to the Training datacenter.
- 2. Add a second ESX host to the VMotion distributed switch.
- 3. Create a VMkernel port for your host on the VMotion distributed switch.
- 4. Verify that your virtual machines' settings meet VMotion requirements.
- 5. Verify that your ESX host meets VMotion requirements.
- 6. Connect virtual machines to the Production network of the lower-number ESX host.
- 7. Perform a VMotion migration of your virtual machine.

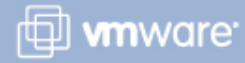

### Lesson Summary

- VMotion is the underlying technology required for DRS to function properly.
- Use the host or virtual machine's Maps tab to help you verify your VMotion layout.
- If a virtual machine or host does not meet one or more VMotion requirements, the Migrate Virtual Machine wizard catches any inconsistencies during its validation process.

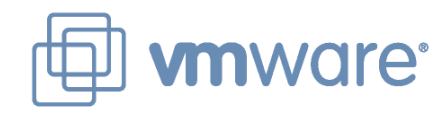

# Lesson 4: **VMware Distributed Resource Scheduler**

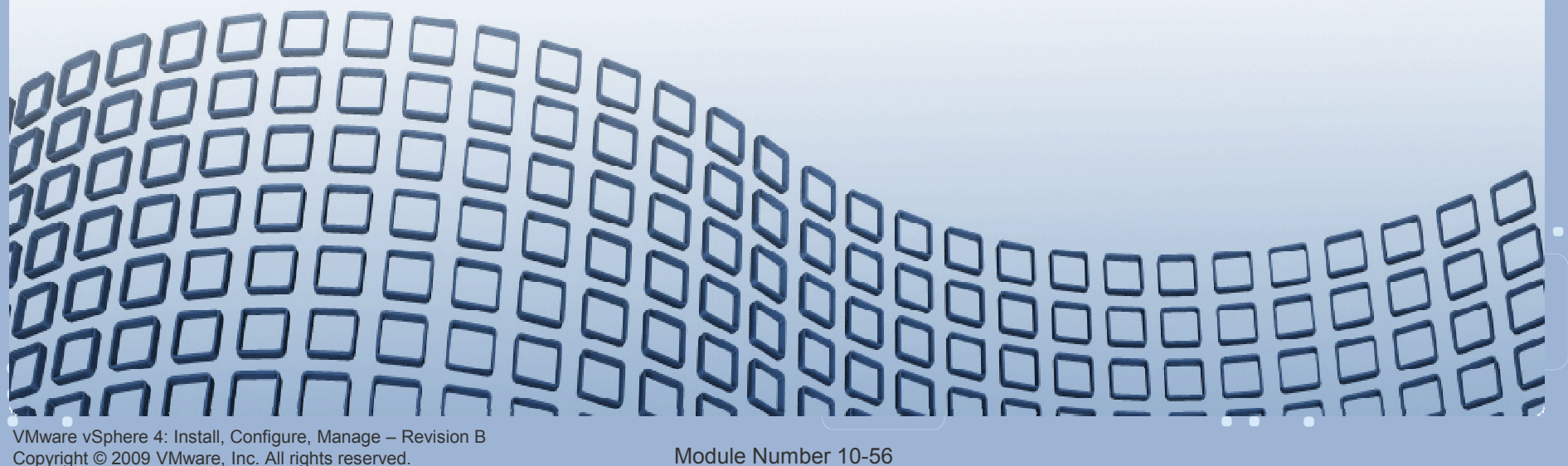

### **Lesson Objectives**

- Describe the functions of a DRS cluster
- Explain the benefits of EVC
- Create a DRS cluster
- > View information about a DRS cluster
- Remove a host from a DRS cluster

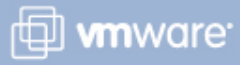

## What Is a DRS Cluster?

A cluster is a collection of ESX hosts and associated virtual machines.

A DRS cluster is managed by vCenter Server and has these resource management capabilities:

- Initial placement
- Load balancing
- > Power management
- Virtual machine affinity rules

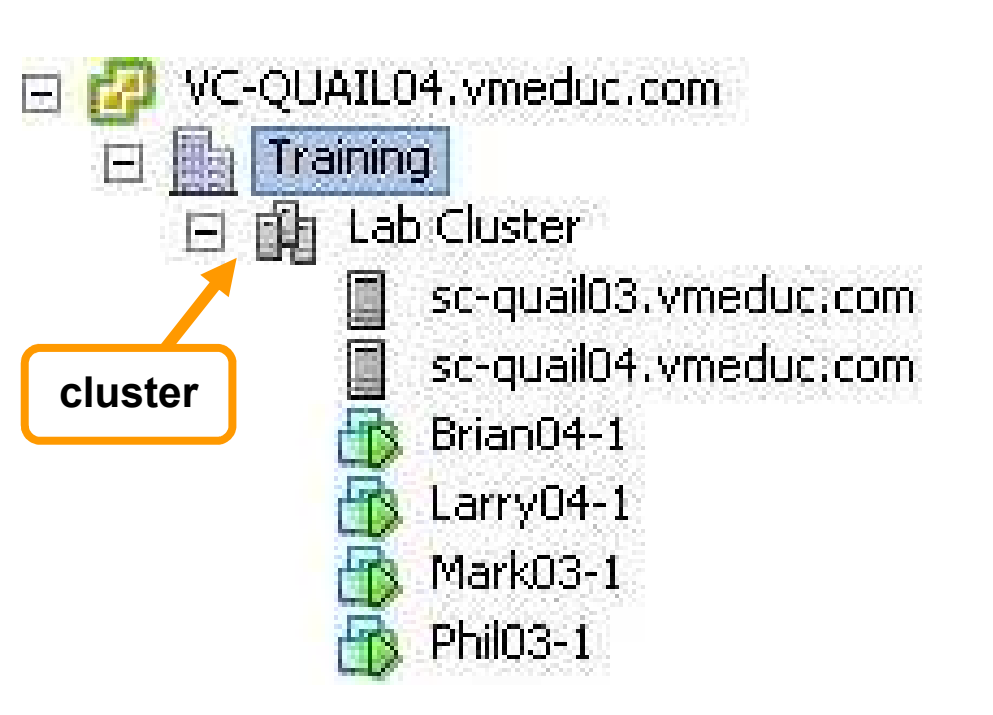

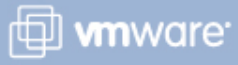

# **DRS Cluster Prerequisites**

DRS works best if the virtual machines meet VMotion requirements.

To use DRS for load balancing, the hosts in the cluster must be part of a VMotion network.

> If not, DRS can still make initial placement recommendations.

Configure all hosts in the cluster to used shared VMware vStorage VMFS volumes.

- > Volumes must be accessible by all hosts.
- Volumes must be large enough to store all virtual disks for your virtual machine.

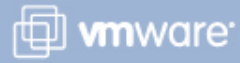

### **Creating a DRS Cluster**

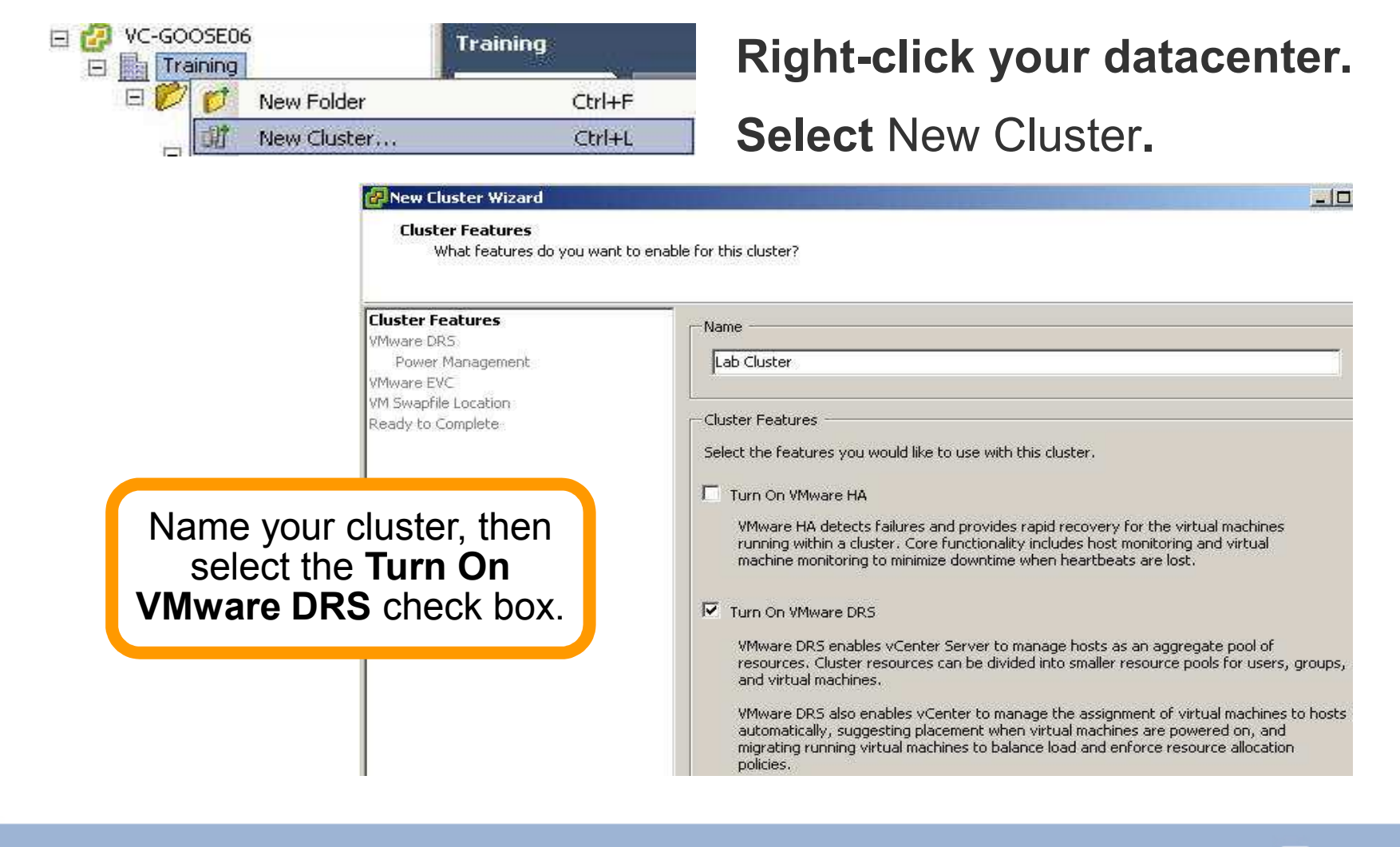

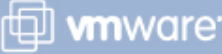

## **DRS Cluster Settings: Automation Level**

# Configure the automation level for initial placement of VMs and dynamic balancing while VMs are running.

|                     | 🕜 New Clust                  | er Wizard                           |                                                                                                    |
|---------------------|------------------------------|-------------------------------------|----------------------------------------------------------------------------------------------------|
|                     | <b>VMware</b><br>Wha         | DRS<br>: level of automation do you | u want this cluster to use?                                                                                                    |
|                     | Cluster Featur               | es                                  | Automation level                                                                                                    |
|                     | Power Mar                    | agement                             | C Manual                                                                                                    |
|                     | VMware EVC<br>VM Swanfile Lo | ration                              | vCenter will suggest migration recommendations for virtual machines.                                                                             |
|                     | Ready to Com                 | plete                               | C Partially automated                                                                                                    |
| Automation          | Initial VM                   | Dynamic                             | Virtual machines will be automatically placed onto hosts at power on and vCenter will<br>suggest migration recommendations for virtual machines. |
| level               | placement                    | balancing                           | Fully automated                                                                                                    |
| Manual              | Manual                       | Manual                              | Virtual machines will be automatically placed onto hosts when powered on, and will be automatically migrated to attain best use of resources.    |
| Partially automated | Automatic                    | Manual                              | Migration threshold: Conservative Aggressive                                                                                                    |
| Fully<br>automated  | Automatic                    | Automatic                           | vCenter will apply recommendations that promise at least good improvement to the<br>cluster's load balance.                                      |

VMware vSphere 4: Install, Configure, Manage – Revision B Copyright © 2009 VMware, Inc. All rights reserved.

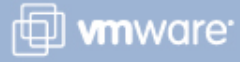

## **DRS Cluster Settings: Migration Threshold**

# The migration threshold levels determine how quickly virtual machines are migrated.

Migration threshold: Conservative — Aggressive Aggressive

Apply priority 3 or higher recommendations vCenter will apply recommendations that promise at least good improvement to the cluster's load balance.

| Priority level              | Apply all recommendations |
|-----------------------------|---------------------------|
| 1 – Most conservative       | with five stars only      |
| 2 – Moderately conservative | with four or more stars   |
| 3 – Midpoint (default)      | with three or more stars  |
| 4 – Moderately aggressive   | with two or more stars    |
| 5 – Aggressive              | with one or more stars    |

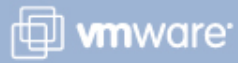

### **DRS Cluster Settings: Power Management**

#### 🚰 New Cluster Wizard

#### Power Management

Do you want to enable power management for this cluster?

Cluster Features

### <u>VMware DRS</u> Power Management

VMware EVC VM Swapfile Location Ready to Complete

VMware Distributed Power Management (DPM) allows a DRS cluster to reduce its power consumption by powering off hosts that are not busy.

#### -Power Management -

DPM uses Wake-on-LAN, IPMI, or iLO to power on hosts. When using IPMI or iLO, configure IPMI or iLO separately for each participating host prior to enabling DPM. For all power on methods, test exit standby for each participating host prior to enabling DPM.

Specify the default power management for this cluster.

#### ● Off

vCenter will not provide power management recommendations. Individual host overrides may be set, but will not become active until the cluster default is either Manual or Automatic.

#### C Manual

vCenter will recommend evacuating a host's virtual machines and powering off the host when the cluster's resource usage is low, and powering the host back on when necessary.

#### C Automatic

vCenter will automatically execute power management related recommendations.

DPM Threshold: Conservative

Apply priority 3 or higher recommendations

vCenter will apply power on recommendations produced to meet VMware HA requirements or user-specified capacity requirements.

Aggressive

Power on recommendations will also be applied if host resource utilization becomes higher than the target utilization range.

Power off recommendations will be applied if host resource utilization becomes very low in comparison to the target utilization range.

VMware vSphere 4: Install, Configure, Manage – Revision B Copyright © 2009 VMware, Inc. All rights reserved.

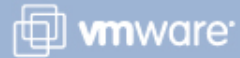

# DRS Cluster Settings: VMware EVC

| VMware EVC<br>Do you want to enable Enhance               | ed VMotion Compatibility for I                                         | this cluster?                                                                                                    |
|-----------------------------------------------------------|------------------------------------------------------------------------|----------------------------------------------------------------------------------------------------|
| Cluster Features<br>VMware.DR5<br>VMware.HA<br>VMware.EVC | Enhanced VMotion Co<br>compatibility. Once en<br>the cluster may be ad | mpatibility (EVC) configures a cluster and its hosts to maximize VMotion<br>habled, EVC will also ensure that only hosts that are compatible with thos<br>ded to the cluster. |
| VM Swapfile Location<br>Ready to Complete                 | C Disable EVC                                                          | Enable EVC for AMD Hosts C Enable EVC for Intel® Host                                                                                                    |
| EVC is a cluster                                          | VMware EVC Mode:                                                       | AMD Opteron™ Generation 1/2<br>AMD Opteron™ Generation 1/2                                                                                                    |
| eature that prevents<br>/Motion migrations                | Applies the baseline<br>processors to all ho                           | AMD Opteron™ Generation 3<br>Feature set of AMD Opteron™ Generation 1/2 ("Rev. E"/"Rev. F")<br>sts in the cluster.                                                            |
| rom failing due to ncompatible CPUs.                      | Hosts with the follow<br>AMD Opteron™ Ger<br>AMD Opteron™ Ger          | wing processor types will be permitted to enter the cluster:<br>neration 1/2 ("Rev. E"/"Rev. F")<br>neration 3 ("Greyhound")                                                  |
|                                                           | For more informatio                                                    | n, see Knowledge Base article 1003212.                                                                                                    |

VMware vSphere 4: Install, Configure, Manage – Revision B Copyright © 2009 VMware, Inc. All rights reserved.

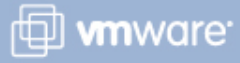

### **CPU Baselines for an EVC Cluster**

EVC works at the cluster level using CPU baselines to configure all processors included in the EVC-enabled cluster.

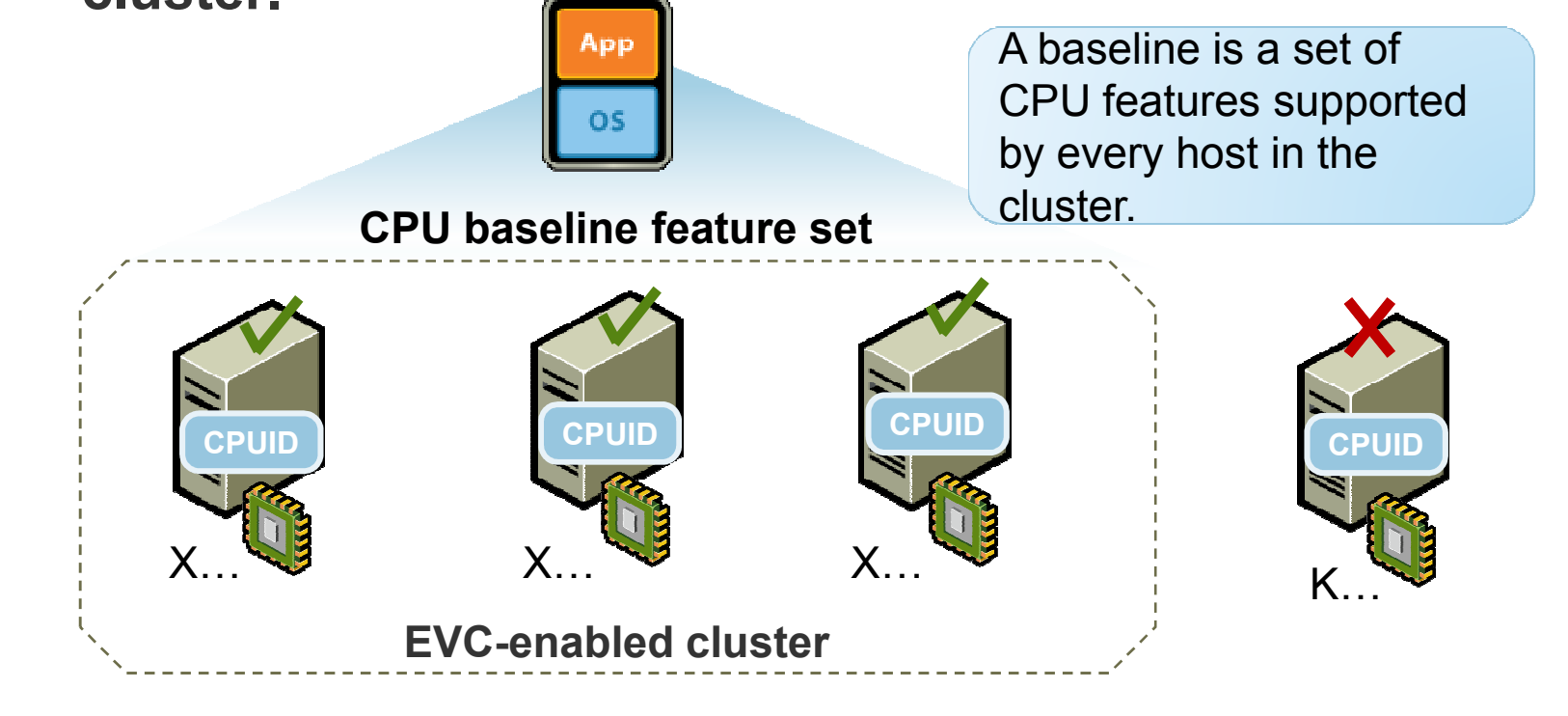

VMware vSphere 4: Install, Configure, Manage – Revision B Copyright © 2009 VMware, Inc. All rights reserved.

Module Number 10-65

🗇 **vm**ware<sup>.</sup>

# **EVC Cluster Requirements**

# All hosts in the cluster must meet the following requirements:

- Use CPUs from a single vendor (either Intel or AMD)
  - Use Intel CPUs with Core 2 micro architecture and newer
  - Use AMD second-generation Opteron CPUs and newer
- Run ESX 3.5 Update 2 or later
- > Be connected to vCenter Server
- Be enabled for hardware virtualization (AMD-V or Intel VT)
- Be enabled for execution-disable technology (AMD No eXecute (NX) or Intel eXecute Disable (XD))

## Applications in virtual machines must be well-behaved.

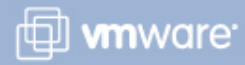

# **DRS Cluster Settings: Swap File Location**

# Store virtual machine's swap file with virtual machine or in a specified datastore.

### 🚰 New Cluster Wizard

### Virtual Machine Swapfile Location

Which swapfile location policy should virtual machines use while in this cluster?

<u>Cluster Features</u>

VMware DRS

VMware EVC

VM Swapfile Location

Ready to Complete

It is recommended that you store the swap file in the same directory as the virtual machine. Swapfile Policy for Virtual Machines

• Store the swapfile in the same directory as the virtual machine (recommended)

Store the swapfile in the datastore specified by the host
 If not possible, store the swapfile in the same directory as the virtual machine.

A host specified datastore may degrade VMotion performance for the affected virtual machines.

VMware vSphere 4: Install, Configure, Manage – Revision B Copyright © 2009 VMware, Inc. All rights reserved.

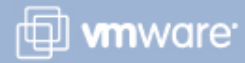

# Adding Host to Cluster

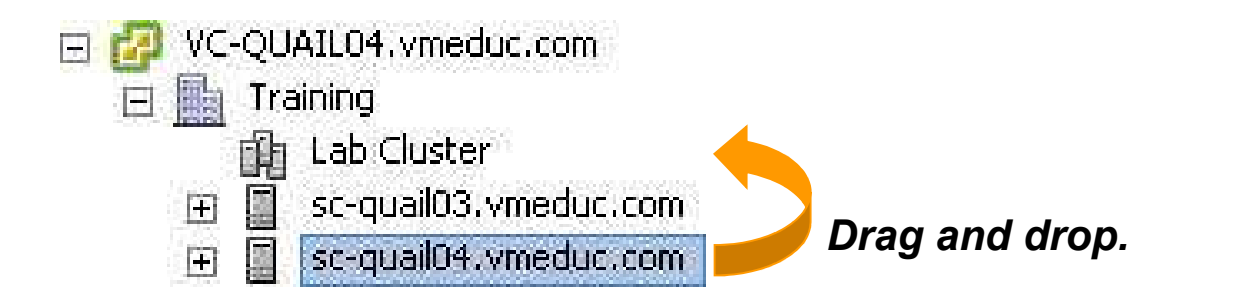

# Drag ESX host into cluster.

Use the Add

Host wizard

to complete

the process.

- 0

### 🛃 Add Host Wizard

### **Choose the Destination Resource Pool**

Choose where to place this host's virtual machines in the resource pool hierarchy.

#### Choose Resource Pool Ready to Complete

- Virtual Machine Resources

What would you like to do with the virtual machines and resource pools for this

- Put all of this host's virtual machines in the cluster's root resource pool. Resource pools currently present on the host will be deleted.
- C Create a new resource pool for this host's virtual machines and resource pools. This preserves the host's current resource pool hierarchy.

Name: Grafted from sc-cobalt01.vmeduc.com

VMware vSphere 4: Install, Configure, Manage – Revision B Copyright © 2009 VMware, Inc. All rights reserved.

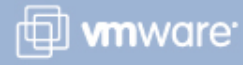

## Adding Host to Cluster: Resource Pool Hierarchy

When adding a new host or moving an existing host into the cluster, you can keep the resource pool hierarchy of the existing host.

For example, add sc-quail04 to Lab Cluster.

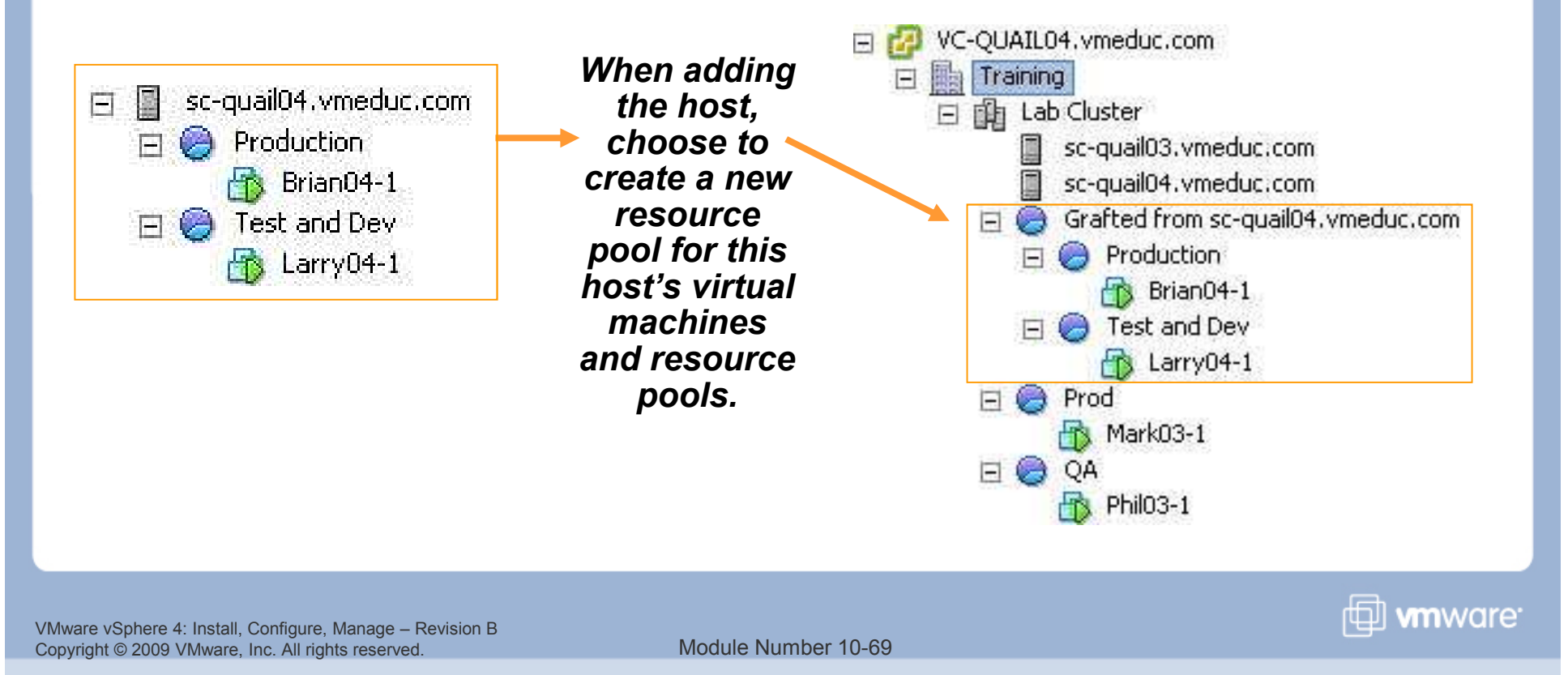

## **DRS Cluster Settings: Affinity Rules**

| tual Machine Rule                                                                                                    |                |
|----------------------------------------------------------------------------------------------------|----------------|
| Give the new rule a name and choose its type from the menu b<br>Then, select the virtual machines to which this rule will apply. | elow.          |
| Name                                                                                                    |                |
| BalanceDatabases                                                                                                    |                |
| Туре-                                                                                                    |                |
| Separate Virtual Machines                                                                                                    | •              |
| Virtual Machines<br>Database03-1<br>Database03-2                                                                                 |                |
| Add Rem                                                                                                    | iove           |
| Ōĸ                                                                                                    | <u>C</u> ancel |

DRS affinity rules specify that either selected virtual machines should be placed on the same host or on different hosts (anti-affinity rule).

### **Affinity rules**

Use for multi-VM systems where performance benefits.

# **Anti-affinity rules**

Use for multi-VM systems that load-balance or require high availability.

VMware vSphere 4: Install, Configure, Manage – Revision B Copyright © 2009 VMware, Inc. All rights reserved.

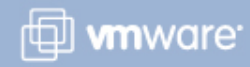

# **DRS Cluster Settings: VM-Level Automation**

### Optionally, set automation level per virtual machine.

| Cluster Features        | a presidente de la companya de la companya de la companya de la companya de la companya de la companya de la co |                                                                                                    |
|-------------------------|----------------------------------------------------------------------------------------------------|----------------------------------------------------------------------------------------------------|
| VMware DRS              | I Enable individual virtual                                                                                     | machine automation levels.                                                                         |
| Rules                   |                                                                                                    |                                                                                                    |
| Virtual Machine Options |                                                                                                    |                                                                                                    |
| Power Management        | Set individual automation le                                                                                    | vel options for virtual machines in the cluster.                                                   |
| Host Options            |                                                                                                    |                                                                                                    |
| VMWare EVC              | Virtual Mach                                                                                                    | ine or Automation Level contains: -                                                                |
| Swapnie Location        |                                                                                                    | 1                                                                                                  |
|                         | Virtual Machine                                                                                                 | Automation Level                                                                                   |
|                         | 🖶 Larry04-1                                                                                                    | Default (Manual)                                                                                   |
|                         |                                                                                                    |                                                                                                    |
|                         | Phil03-1                                                                                                    | Default (Manual)                                                                                   |
|                         | Phil03-1                                                                                                    | Default (Manual)                                                                                   |
|                         | Phil03-1     Brian04-1     Mark03-1                                                                             | Default (Manual)  Default (Manual)  Fully Automated                                                |
|                         | Phil03-1                                                                                                    | Default (Manual)  Default (Manual)  Fully Automated  Partially Automated                           |
|                         | Phil03-1<br>Brian04-1                                                                                           | Default (Manual)  Default (Manual)  Fully Automated  Partially Automated  Manual  Default (Manual) |

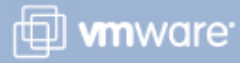

# **Viewing General Cluster Information**

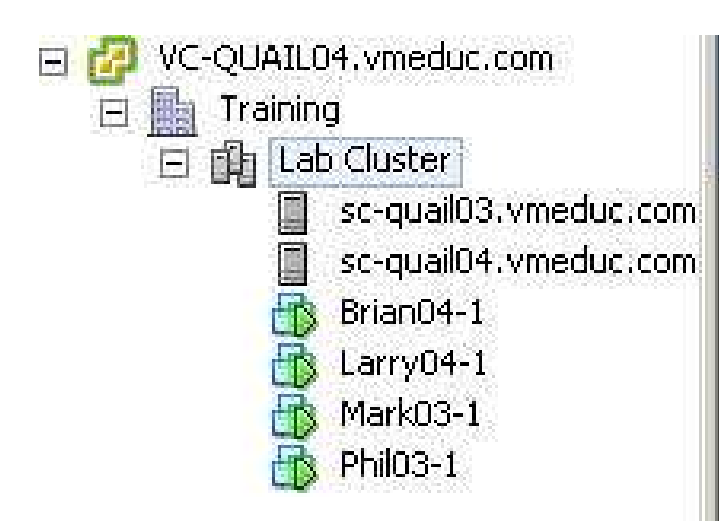

The cluster Summary tab provides useful information about the configuration and operation of your cluster.

| General                         |              |
|---------------------------------|--------------|
| VMware DRS:                     | Enabled      |
| VMware HA:                      | Disabled     |
| VMware EVC Mode:                | Disabled     |
| Total CPU Resources:            | 24 GHz       |
| Total Memory:                   | 8.00 GB      |
| Number of Hosts:                | 2            |
| Total Processors:               | 8            |
| Virtual Machines and Templates: | 3 <b>4</b> 0 |
| Total Migrations using VMotion: | 0            |

VMware vSphere 4: Install, Configure, Manage – Revision B Copyright © 2009 VMware, Inc. All rights reserved.

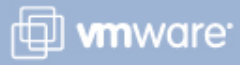
#### **Viewing DRS Cluster Information**

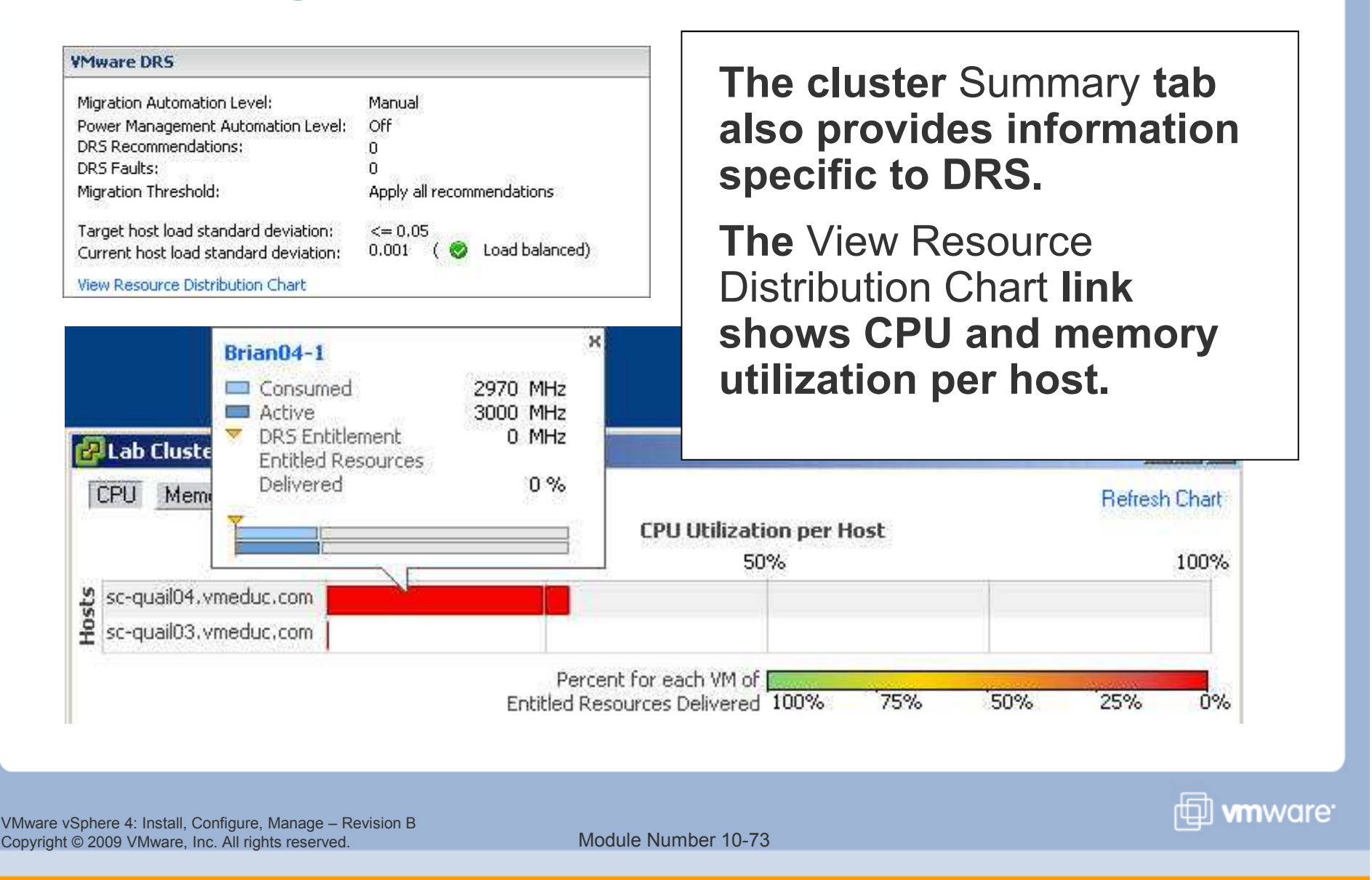

#### **Viewing DRS Resource Allocation**

# The cluster Resource Allocation tab displays information about the CPU and memory resources in the cluster.

| sc-quail03.vme | ne CPU                                                     | CPU                                        |                                                    | Memory                               |                                  |                            |                                             |                           |
|----------------|------------------------------------------------------------|--------------------------------------------|----------------------------------------------------|--------------------------------------|----------------------------------|----------------------------|---------------------------------------------|---------------------------|
| Brian04-1      | Total Capacit                                              | y:                                         | 22800 MHz Total<br>0 MHz Reser                     |                                      | Total Capacity:                  |                            | 6108 MB                                     |                           |
| 🚡 Larry04-1    | Reserved Cap                                               | pacity:                                    |                                                    |                                      | Reserved Capacity:               |                            | 359 MB                                      |                           |
| Mark03-1       | Available Cap                                              | Available Capacity:                        |                                                    | 22800 MHz                            |                                  | rvation:                   | 359 MB<br>5749 MB                           |                           |
| Philo3-1       | 1.750-964 537094,269-266                                   |                                            |                                                    |                                      |                                  | ity:                       |                                             |                           |
|                | View: CPU 1                                                | Memory                                     |                                                    |                                      |                                  |                            |                                             |                           |
|                | View: CPU I                                                | Memory Reservation - MHz                   | Limit - MHz                                        | Shares                               | Shares Value                     | % Shares                   | Worst Case Allocati                         | Туре                      |
|                | View: CPU 1<br>Name                                        | Memory<br>Reservation - MHz<br>0           | Limit - MHz<br>Unlimited                           | Shares                               | Shares Value                     | % Shares<br>25             | Worst Case Allocati<br>3000                 | Type<br>N/A               |
|                | View: CPU Mame<br>Name<br>Brian04-1                        | Memory<br>Reservation - MHz<br>0<br>0      | Limit - MHz<br>Unlimited<br>Unlimited              | Shares<br>Normal<br>Normal           | Shares Value                     | % Shares<br>25<br>25       | Worst Case Allocati<br>3000<br>3000         | Type<br>N/A<br>N/A        |
|                | View: CPU<br>Name<br>Brian04-1<br>Co Larry04-1<br>Mark03-1 | Memory<br>Reservation - MHz<br>0<br>0<br>0 | Limit - MHz<br>Unlimited<br>Unlimited<br>Unlimited | Shares<br>Normal<br>Normal<br>Normal | Shares Value 1000 1000 1000 1000 | % Shares<br>25<br>25<br>25 | Worst Case Allocati<br>3000<br>3000<br>3000 | Type<br>N/A<br>N/A<br>N/A |

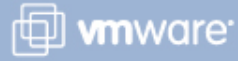

#### **Viewing DRS Recommendations**

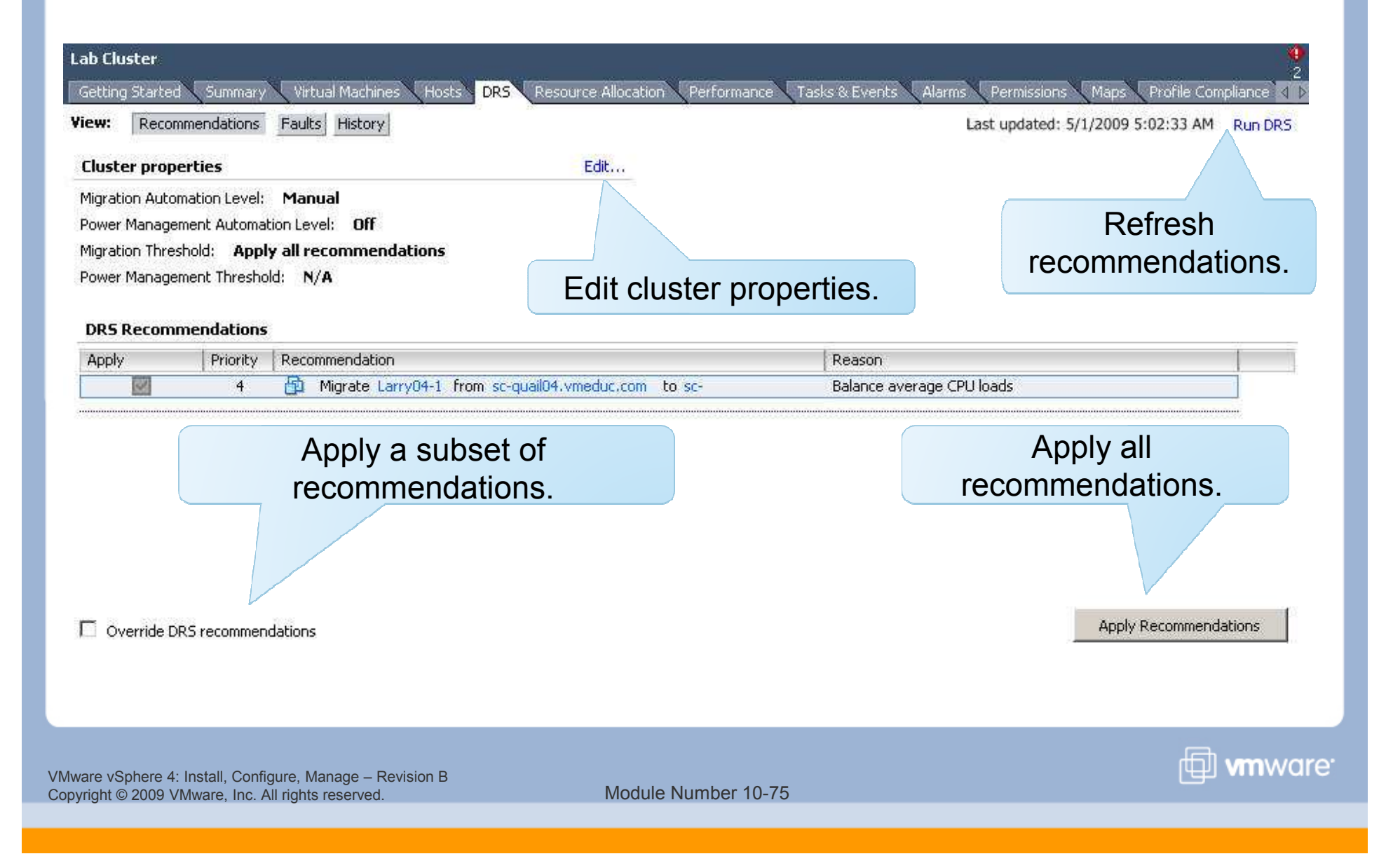

#### **Monitoring Cluster Status**

View the inventory hierarchy for the cluster state. View the cluster's Tasks & Events tab for further

### information.

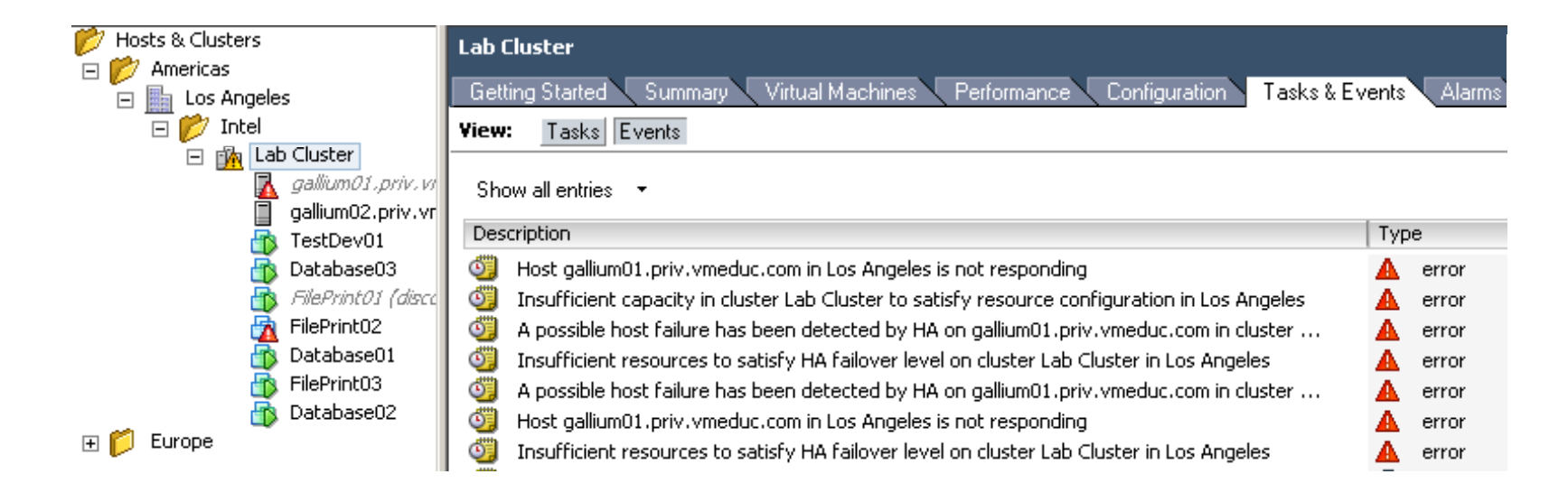

VMware vSphere 4: Install, Configure, Manage – Revision B Copyright © 2009 VMware, Inc. All rights reserved.

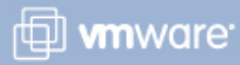

#### Maintenance Mode and Standby Mode

To service a host in a cluster (for example, to install more memory) or remove a host from a cluster, you must place it in maintenance mode.

- Virtual machines on the host should be migrated to another host or shut down.
- You cannot power on virtual machines or migrate virtual machines to a host entering maintenance mode.
- While in maintenance mode, the host does not allow you to deploy or power on a virtual machine.

# When a host is placed in standby mode, it is powered off.

> This mode is used by DPM to optimize power usage.

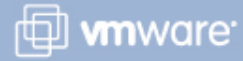

### **Removing a Host from the DRS Cluster**

# To remove a host from a cluster:

- 1. Right-click the host and choose Enter Maintenance Mode.
- 2. After the host is in maintenance mode, drag it to a different inventory location.

#### Before removing a host from a DRS cluster, consider the following issues:

- The resource pool hierarchy remains with the cluster.
- Because a host must be in maintenance mode, all virtual machines running on that host are powered off.
- The resources available for the cluster decrease.

VC-QUAIL04.vmeduc.com

## 🖃 🏨 Lab Cluster

Trainina

- sc-quail03.vmeduc.com
- sc-quail04.vmeduc.com
- 🚹 Brian04-1
- Larry04-1
- Mark03-1
- <u> 1</u> Phil03-1

VMware vSphere 4: Install, Configure, Manage – Revision B Copyright © 2009 VMware, Inc. All rights reserved.

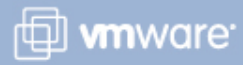

### Lab 19 and eLearning Activity

In this lab, you will implement a DRS cluster.

- 1. Create a DRS cluster.
- 2. Populate the DRS cluster.
- 3. Verify DRS cluster functionality.

In this eLearning activity, you will view a self-paced demonstration on how to configure and use Enhanced VMotion Compatibility.

> Ask your instructor for access to the eLearning module.

🖽 **vm**ware<sup>.</sup>

#### Lesson Summary

- A DRS cluster manages CPU and memory resources by initially placing virtual machines on hosts and balancing virtual machines across hosts.
- DPM allows a DRS cluster to reduce its power consumption by comparing per-host capacity versus demand and then taking, or recommending, the appropriate actions.
- EVC prevents VMotion migrations from failing due to incompatible CPUs.

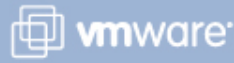

VMware vSphere 4: Install, Configure, Manage – Revision B Copyright © 2009 VMware, Inc. All rights reserved.

#### **Key Points**

- Shares, limits, reservations, and resource pools are mechanisms for managing CPU and memory resource allocations.
- Storage multipathing and NIC teaming are mechanisms for scaling storage and network management.
- DRS clusters provide automated resource management for multiple ESX/ESXi hosts.